California State University, San Bernardino CSUSB ScholarWorks

**Theses Digitization Project** 

John M. Pfau Library

2002

# Logserver monitor for managing log messages of applications

Lilin Zhu

Follow this and additional works at: https://scholarworks.lib.csusb.edu/etd-project

Part of the Computer Engineering Commons

# **Recommended Citation**

Zhu, Lilin, "Logserver monitor for managing log messages of applications" (2002). *Theses Digitization Project*. 2054.

https://scholarworks.lib.csusb.edu/etd-project/2054

This Project is brought to you for free and open access by the John M. Pfau Library at CSUSB ScholarWorks. It has been accepted for inclusion in Theses Digitization Project by an authorized administrator of CSUSB ScholarWorks. For more information, please contact scholarworks@csusb.edu.

# LOGSERVER MONITOR FOR MANAGING

LOG MESSAGES OF APPLICATIONS

A Project

Presented to the

Faculty of

California State University,

San Bernardino

In Partial Fulfillment

of the Requirements for the Degree

Master of Science

in

Computer Science

by

٠.

Lilin Zhu

June 2002

# LOGSERVER MONITOR FOR MANAGING

LOG MESSAGES OF APPLICATIONS

\_\_\_\_\_

A Project

Presented to the

Faculty of

California State University,

San Bernardino

by

Lilin Zhu

June 2002

Approved by:

| Dr. Richard Botting, | Chair, |
|----------------------|--------|
| Computer Science     | ·      |
|                      |        |
| Dr. Ernesto Gomez    |        |
|                      |        |

Dr. David Turner

May 15/2002

## ABSTRACT

Logging represents an important component of a software development cycle. Almost every large software application includes its own logging or tracing API. This project creates a graphical user interface (GUI) to manage and display log information in a distributed environment.

This project uses Java "Swing" components to create the graphic user interface and uses Log4j APIs, a logging package for Java, to log messages from a distributed environment. The main user interface is composed of a menu bar and a tabbed window with three tabs: "File View," "Logging View," and "Email." The log messages can be displayed in the "Logging View" tab dynamically or can be saved in a log file.

The "File View" tab has a table and list area. The name and creation time of the existing log files can be displayed in the list area. The contents of the selected file can be displayed in the table. The table can be sorted by column and the user can turn on or off any column(s). The user can choose to display messages by types such as fatal, error, or info. The messages in the table can be color-coded by message type. The user can also change font

iii

and search the messages in the table. There are also printing, copy, and paste functions on the user interface.

The "Logging View" tab has a text area and list area. The list area lists the names of all clients that are currently connected or have been connected with the Log Server. The text area displays the log message received from all the clients. When the user selects a client from the list, the message from that client will be displayed in the new window.

The "Email" tab is designed for the user to send email to clients to inform them if errors occur.

iv

## ACKNOWLEDGMENTS

I would like to thank Dr. Ernesto Gomez and Dr. David Turner for serving on my committee and their insightful comments on the draft of this report. I am particularly grateful to Dr. Richard Botting, my project advisor, for his patience, advice, guidance, detailed suggestions and corrections of the design, implementation, and report of this project.

I would also like to thank Mr. Jay Theodore of ESRI for getting me started on this project.

Last but not least, I would like to thank to my husband for his constant support for my continuing education in general and for this project in particular. He also spent many hours playing games with my daughter so I could work on this project.

v

# TABLE OF CONTENTS

2

| ABSTRACT                                               | iii |
|--------------------------------------------------------|-----|
| ACKNOWLEDGMENTS                                        | v   |
| LIST OF TABLES                                         | ix  |
| LIST OF FIGURES                                        | x   |
| CHAPTER ONE: INTRODUCTION                              |     |
| Purpose of the Project                                 | 1   |
| Scope of the Project                                   | 2   |
| Significance of the Project                            | 3   |
| Limitation of the Project                              | 5   |
| CHAPTER TWO: REVIEW OF RELATED WORK                    |     |
| Related Logging Software                               | 6   |
| Silicon Graphics' System<br>Log File Viewer            | 6   |
| Another Graphic Log Viewer                             | 7   |
| Competing Logging Application<br>Programming Interface | 8   |
| CHAPTER THREE: METHODOLOGY                             |     |
| Software Development Environment                       | 10  |
| Development Environment                                | 10  |
| Running Platforms                                      | 11  |
| Language Descriptions                                  | 11  |
| Introduction                                           | 11  |
| Java                                                   | 11  |

vi

,

|      | Java               | Logging Package                                                                                           | 12                                                                                                    |
|------|--------------------|----------------------------------------------------------------------------------------------------|----------------------------------------------------------------------------------------------------|
|      | Exte               | nsible Markup Language                                                                                    | 16                                                                                                    |
|      | Exte               | nsible Style Sheet Language                                                                               |                                                                                                    |
|      | Tran               | sformation                                                                                                | 17                                                                                                    |
| Proj | ect S <sup>.</sup> | tructure                                                                                                  | 17                                                                                                    |
| User | Inte               | rface Description                                                                                         | 18                                                                                                    |
|      | Main               | Window                                                                                                    | 18                                                                                                    |
|      | The                | "File View" Tab                                                                                           | 21                                                                                                    |
|      |                    | Open Log Files                                                                                            | 21                                                                                                    |
|      |                    | Sorting Messages by                                                                                       | 24                                                                                                    |
|      |                    |                                                                                                    | 24                                                                                                    |
|      |                    | Selecting a Message                                                                                       | 26                                                                                                    |
|      |                    | The "Edit" Menu                                                                                           | 26                                                                                                    |
|      |                    | The "Format" Menu                                                                                         | 28                                                                                                    |
|      |                    | The "Log Level" Menu                                                                                      | 31                                                                                                    |
|      |                    | The "Search" Menu                                                                                         | 32                                                                                                    |
|      |                    | The "Columns" Menu                                                                                        | 36                                                                                                    |
|      | The                | "Logging View" Tab                                                                                        | 38                                                                                                    |
|      |                    | Displaying Clients Information                                                                            | 38                                                                                                    |
|      |                    | List of Clients                                                                                           | 38                                                                                                    |
|      |                    | Individual Client Window                                                                                  | 39                                                                                                    |
|      | The                | "Email" Tab                                                                                               | 40                                                                                                    |
| Clas | s Des              | criptions                                                                                                 | 44                                                                                                    |
|      | Pack               | ages Used in LogServer Monitor                                                                            | 44                                                                                                    |
|      | The<br>LogS        | New Classes Created for<br>erver Monitor                                                                  | 45                                                                                                    |
|      | Proj<br>User       | Java<br>Exter<br>Tran<br>Project S<br>User Inte<br>Main<br>The<br>The<br>Class Des<br>Pack<br>The<br>Logs | Java Logging Package<br>Extensible Markup Language<br>Extensible Style Sheet Language<br>Transformation<br>Project Structure<br>User Interface Description<br>Main Window<br>The "File View" Tab<br>Open Log Files<br>Sorting Messages by<br>Table Columns<br>Selecting a Message<br>The "Edit" Menu<br>The "Edit" Menu<br>The "Format" Menu<br>The "Log Level" Menu<br>The "Columns" Menu<br>The "Columns" Menu<br>The "Logging View" Tab<br>Displaying Clients Information<br>List of Clients<br>Individual Client Window<br>Packages Used in LogServer Monitor<br>The New Classes Created for<br>LogServer Monitor |

CHAPTER FOUR: SUMMARY AND CONCLUDING REMARKS

..

| Summary                        | 49  |
|--------------------------------|-----|
| Concluding Remarks             | 49  |
| APPENDIX A: GLOSSARY OF TERMS  | 51  |
| APPENDIX B: CLASS DESCRIPTIONS | 53  |
| REFERENCES                     | 114 |

.

.

# LIST OF TABLES

| Table 1. | Log4j | Conversion | Character | Description | 14 |
|----------|-------|------------|-----------|-------------|----|
| Table 2. | Color | Scheme     |           |             | 29 |

# LIST OF FIGURES

| Figure | 1.  | Sysmon Log Viewer Window                       | 6  |
|--------|-----|------------------------------------------------|----|
| Figure | 2.  | Structure of LogServer Monitor                 | 18 |
| Figure | 3.  | File View Tab                                  | 19 |
| Figure | 4.  | Logging View Tab                               | 20 |
| Figure | 5.  | Email Tab                                      | 20 |
| Figure | 6.  | Open a File from the File Menu                 | 21 |
| Figure | 7.  | File Chooser Dialog (a)                        | 22 |
| Figure | 8.  | File Chooser Dialog (b)                        | 22 |
| Figure | 9.  | File List                                      | 23 |
| Figure | 10. | Select a File from the File<br>List to Display | 24 |
| Figure | 11. | Sort Table (a)                                 | 25 |
| Figure | 12. | Sort Table (b)                                 | 25 |
| Figure | 13. | Select a Message                               | 26 |
| Figure | 14. | Сору                                           | 27 |
| Figure | 15. | Paste (a)                                      | 27 |
| Figure | 16. | Paste (b)                                      | 28 |
| Figure | 17. | Change Font (a)                                | 28 |
| Figure | 18. | Change Font (b)                                | 29 |
| Figure | 19. | Color Coding Messages                          | 30 |
| Figure | 20. | Wrap Text                                      | 30 |
| Figure | 21. | Log Level Filter (a)                           | 31 |
| Figure | 22. | Log Level Filter (b)                           | 32 |
| Figure | 23. | Search Menu                                    | 32 |

| Figure | 24. | Find Message (a)         | 33 |
|--------|-----|--------------------------|----|
| Figure | 25. | Find Message (b)         | 34 |
| Figure | 26. | Find Message (c)         | 34 |
| Figure | 27. | Find Next Message (a)    | 35 |
| Figure | 28. | Find Next Message (b)    | 36 |
| Figure | 29. | Hide/Show Columns (a)    | 37 |
| Figure | 30. | Hide/Show Columns (b)    | 37 |
| Figure | 31. | Logging Client Messages  | 38 |
| Figure | 32. | A List of Clients        | 39 |
| Figure | 33. | Individual Client Window | 39 |
| Figure | 34. | Send Email (a)           | 40 |
| Figure | 35. | Send Email (b)           | 41 |
| Figure | 36. | Send Email (c)           | 41 |
| Figure | 37. | Send Email (d)           | 42 |
| Figure | 38. | Send Email (e)           | 42 |
| Figure | 39. | Send Email (f)           | 43 |
| Figure | 40. | Send Email (g)           | 44 |

#### CHAPTER ONE

#### INTRODUCTION

# Purpose of the Project

Logging is an important component of a software development cycle as well as for diagnostics of performance and monitoring of the software after deployment. It can provide precise context about a run of the application. This project is a graphical user interface for managing log information. The LogServer Monitor can help you easily view information about how an application is running and what kind of problem the application is having.

The idea of writing a Java LogServer Monitor started when the author collaborated with ESRI's ArcIMS Middleware team. ESRI (Environmental Systems Research Inc.) is a geographic information system (GIS) software company headquartered in Redlands, CA. ESRI wanted an application to display and manage the log messages created from its server programs in its Internet map server software, ArcIMS. This project started with that purpose in mind. Therefore, this is an attempt to solve a real-world software problem. ESRI's ArcIMS middleware is primarily developed in Java. Thus, Java is a logical choice for the application.

#### Scope of the Project

The LogServer Monitor provides a graphical user interface for the display and management of logged information from a distributed environment such as ESRI's ArcIMS Server components. The LogServer Monitor uses Java Swing components to create user interfaces and uses the Log4J APIs, a Java logging package to log the information. Log4j is an open source project, which allows developers to control which log statements are output with arbitrary granularity. It's fully configurable at runtime by using external configuration files. The logging behavior can be controlled by editing a configuration file without touching the application code [5].

In the application, the log messages can be either displayed dynamically in real time or written in the log files and then displayed in a table. This project has a LogServer Monitor window. From this window, a log request can be selected. The user can choose to view from the log file or view the log message dynamically.

The main user interface is composed of a menu bar and a tabbed window with three tabs: "File View," "Logging View," and "Email." The "File View" tab has a table and a list area. The name and creation time of the existing log files can be displayed in the list. There is an "Update

File" button on this tab. The user can update the file list by clicking on this button. The user can select which file to be displayed in the table from a list of available log files. The user can also open the log files from the file menu on the menu bar if he/she uses Microsoft Windows platform.

The "Logging View" tab has a list and a text area. The list displays the names of all clients that are currently or have been connected with log server. There is an "Update Clients" button on this tab. The user can update the client list by clicking on this button. All the log messages from all the clients are displayed in the text area dynamically. When the user selects a client from the list, that client's messages should be displayed in a new window dynamically.

The Email tab is designed for the user to send email through the network to inform the clients if errors occur.

# Significance of the Project

Logging is important in software development because it enables developers to quickly see when a problem has occurred in the code without having to step through the code line-by-line. It is also crucial for the quality assurance personnel to create clear and specific

bug reports so developers can immediately zero in on the problem.

In addition, logging is crucial when an application is deployed. Once the application is deployed to a client site you can't start your debugger and you can't edit the code to determine what has gone wrong. Logging facilitates software servicing and maintenance at a client site by producing log reports for analysis by end users, system administrators, field service engineers, and software development teams.

However, a typical log file is a flat file with a list of hundreds of thousands or millions of lines of text. It is almost impossible for a user to wade through the text and find a particular piece of information. The user needs a set of tools to view what is stored in the log file. LogServer monitor is created precisely for this purpose. It provides a set of tools to allow the user to display log information in a variety of ways. So the user can easily use what is stored in the log files. In other words, the LogServer Monitor makes the inaccessible flat log file accessible and useful.

## Limitation of the Project

There is a table in the "File View" Tab for displaying messages from log files. The table has a fixed number of columns for certain parts of a log message. This requires that the log files have certain format. The log file format should be defined as: %d %-5p [%t] %c - %m%n (refer to table 1. %: the beginning of the format. d: the date of the logging event. p: the priority of the logging event. t: the name of the thread that generates the logging event. c: the category of the logging event. m: logging event should be left justified to a width of five characters.). This is a limitation of this project.

Another limitation of this project is that the email function requires that the local host be running an SMPT server.

# CHAPTER TWO

### REVIEW OF RELATED WORK

Related Logging Software

# Silicon Graphics' System Log File Viewer

Sysmon is a system log file viewer developed by Silicon Graphics Inc. (SGI) as a part of System Monitor, an error reporting system for the IRIX Interactive Desktop. The sysmon utility allows a user to browse the system log file generated by IRIX.

The sysmon utility simplifies the original eight system priorities into four priority levels: critical, error, warning, and info. The following diagram shows a sysmon System Log Viewer window:

| n Carlos<br>Contrator | Freq:       | Date     | Time     | Hostname | Source   | Message                                             |
|-----------------------|-------------|----------|----------|----------|----------|-----------------------------------------------------|
| )®                    | 1,          | Feb :14  | 00:45:03 | iris .   | unly:    | Recoverable memory parity error detected by CPU at  |
| Ø                     | 1           | Feb 14   | 00:45:03 | iris     | unix:    | Recoverable memory parity error corrected by CPU a  |
| 6                     | 4           | Har 20   | 03:15:03 | iris     | unix:    | Parity Error in SIMM S48¥                           |
| D.                    | <b>1</b> °, | Mar 20   | 03:15:03 | iris     | unix:    | Recoverable memory parity error detected by CPU at  |
| D                     | 1           | Har 20   | 03:15:03 | iris     | unix:    | Recoverable memory parity error corrected by CPU a  |
| ÷.,                   | 2.          | nay 9    | 21:00:40 | iris.    | unix:    | HFS server silicon not responding still trying      |
|                       | ° 2         | flay 9   | 22:58:34 | iris 🐂 👻 | unix:    | NFS server silicon ok¥                              |
| D                     | 1.          | llov 26  | 15:27:00 | iris     | unix:    | NARNING: clock gained 364 daysY                     |
|                       | 3           | Nov, 26  | 15:28:29 | iris 📈 🖉 | ypbind:  | can't find address for aladdinY                     |
| 12                    | 2           | Nov 26   | 16:04:54 | iris     | nediad:  | Initialization of my address failed. Cannot conta   |
| 0                     | 2           | Nov 26   | 16:04:55 | iris ·   | xdn:     | "Access file /war/X11/xdm/Xaccess, display iris unk |
| Ø                     | 2           | Nav 26   | 20:06:04 | iris     | INFO:    | The system is shutting down.Y                       |
| ନ୍ତ                   | 2           | Nov 26   | 20:06:04 | iris     | INFO:    | Please wait.Y                                       |
| ୭                     | 2           | Nov 26   | 20:06:08 | iris     | cyslogd: | going down on signal 15¥                            |
| ଲି                    | ʻ9 `        | Nov 26   | 20:06:33 | iris     | unix:    | 2[WIRIX Release 5.3]                                |
| ම.                    | 9           | Nov 26   | 20:06:33 | iris     | unix:    | Copyright 1987-1994 Silicon Graphics, Inc. Y        |
| 6                     | 9           | Nov: 26  | 20:06:33 | iris     | unix:    | All Rights Reserved Y                               |
|                       | 9           | Nov 26   | 20:06:33 | iris     | Unix:    | ¥                                                   |
|                       | 9           | Nov 26   | 20:06:33 | iris.    | unis:    | >>[92Perr_init: SusAD parity is enabled.Y           |
| e de la               | 22          | Sec.     |          |          |          |                                                     |
| 273                   | \$          | 5. 6. 92 |          |          | S        | ·                                                   |

Figure 1. Sysmon Log Viewer Window

The user can choose View, Filter and Sort options through the pull down menus on this window.

Some functions in the LogServer Monitor user interface were influenced by the sysmon utility. For example, The LogServer Monitor has a similar window as sysmon does.

Sysmon is a logging package for a specific operating system. By contrast, LogServer Monitor can be used to view and manage log information for any software application as long as it uses the Log file format. LogServer Monitor also uses XML technology but sysmon does not.

# Another Graphic Log Viewer

Chainsaw is a graphic user interface for viewing log files. It also uses Log4J API. The log messages are dynamically displayed in a table. The interface allows a user to filter messages by their priorities. Chainsaw has influenced the functional design of the LogServer Monitor. For example, the LogServer Monitor borrowed the concept of filtering messages by their priorities from Chainsaw. However, Chainsaw has a very simple user interface with limited functions. LogServer Monitor has a more comprehensive user interface and many more functions for the user to explore the log information.

# Competing Logging Application Programming Interface

Currently, there are two main competing Logging APIs for Java: Log4j, distributed under the Apache Software License, and Java Logging API by Sun Microsystems. The APIs of Log4j and Java Logging are similar in some respect. For example, they are both based on a named hierarchy. But there are also many differences. This project uses Log4j API because of the perceived advantages of Log4j over Java Logging API at the outset of this project. The following paragraphs list these advantages.

The Log4j is compatible with JDK1.1 and later. Java Logging API requires JDK 1.4.

In Log4j, it is very easy to change the priority of a category. By contrast, it is time consuming to change the priority of a category in Java Logging API.

In Log4j, appenders (output destination) and resource bundles are inherited from the hierarchy. In Java Logging API, a logger logs global handlers (appenders in Log4j). It does not inherit any handlers from the hierarchy.

Log4j has a set of priorities: FATAL, ERROR, WARN, INFO and DEBUG, which are clear and easy to understand. Java Logging API has a set of debugging levels: ALL,

SEVERE, WARNING, INFO, CONFIG, FINE, FINER, FINEST and off, which can be confusing.

Log4j has been around for several years and is being widely used in real world projects. In addition, Log4j has been ported to C++, Python and even C#. Therefore, Log4J is more mature and portable than Java Logging API.

#### CHAPTER THREE

#### METHODOLOGY

#### Software Development Environment

## Development Environment

LogServer Monitor was developed using the following software:

- 1. Microsoft Windows operating system.
- 2. Sun Microsystems Java Development Kit(JDK) 1.3
- 3. Log4j (version 1.1.3)
- 4. Borland JBuilder4

Borland JBuilder4 is a GUI based Java development system. It is easy to compile and run Java programs in Jbuilder4. It has intuitive tools for creating new classes and setting up layouts. JBuilder4 can be used on Solaris, Linux, and Windows 98, NT, and 2000. JBuilder4 is hosted on JDK version 1.3 in order to take advantage of its debugging capabilities and enhanced client-side performance. However, one can still build applications using any previous versions of the JDK in Jbuilder4.

Jbuilder4 is one of the most comprehensive visual development environments for building applications,

applets, JSP/Servlets, JavaBeans, Enterprise JavaBeans and distributed J2EE applications for the Java 2 Platform.

# Running Platforms

LogServer Monitor software can be run on the following platforms:

- 1. Windows operating system
- 2. Unix/Linux operating system

# Language Descriptions

## Introduction

The LogServer Monitor uses the Java API, especially the Java "Swing" API, to create the graphic user interface (GUI). It uses Log4j, a Java logging API, to send log messages from client programs to the LogServer Monitor. It uses XSLT style sheets to transform XML files to HTML on the fly when they are loaded in a Web Browser such as Internet Explorer 6.

#### <u>Java</u>

Java is one of the most popular software development languages. Java is a fully object-oriented language developed by Sun Microsystems. Java programs are capable of running on most popular computer platforms without the need for recompilation. Because of its portability,

multithreading, and networking capabilities, Java is being used for developing "middleware" to communicate between clients and databases and other server resources. Java designers eliminated manual memory allocation and deallocation. They introduced true arrays and eliminated pointer arithmetic. They eliminated multiple inheritances, replacing it with a new notion of interface. All these features in Java eliminated the possibility of creating code with the most common kind of bugs [2]. Sun Microsystems provides an implementation of Java 2 Platform called the Java 2 Software Development Kit(J2SDK), that includes the minimum set of tools you need to write software in Java [1].

## Java Logging Package

Log4j, a popular logging package for Java, is an open source project. It allows the developer to control which log statements are output with arbitrary granularity. It is fully configurable at runtime using external configuration files [5]. Log4j has three main components:

- Categories: named entities
- Appenders: output destination
- Layouts: output format

These three types of components work together to log messages according to message type and priority, and to control how these messages are formatted and where they are reported. With Log4j, logging behavior can be controlled by editing a log configuration file, without touching the application binary [5]. Logged messages can be sent to different and multiple output destinations in a user-chosen format. The Log4j environment is configurable programmatically. It also supports configuration through files as well as XML documents [5].

Log4j makes it easy to name categories by software component. This can be accomplished by statically instantiating a category in each class, with the category name equal to the fully qualified name of the class [5].

In Log4j terminology, an appender means an output destination. Currently, appenders exist for the console, files, remote socket servers, etc. [5].

The layout is responsible for formatting the logging request according to the user's wishes. The PatternLayout, part of the Log4j distribution, lets the user specify the output format according to conversion patterns similar to the C programming language format strings. Each conversion

specifier starts with a percent sign (%) and is followed by optional format modifiers and a conversion character.

The conversion character specifies the type of data, e.g. category, priority, data, and thread name. The format modifiers control such things as field width, padding, left and right justification [5]. See table 1 for detail.

| Conversion | Effect                            |
|------------|-----------------------------------|
| Character  |                                   |
| 8          | Indicates that the next character |
|            | or characters will specify that a |
|            | conversion must take place before |
|            | output.                           |
| С          | Used to output the category of    |
|            | the logging event.                |
| С          | Used to output the fully          |
|            | qualified class name of the       |
|            | caller issuing the logging        |
|            | request.                          |
| d          | Used to output the date of the    |
|            | logging event.                    |

Table 1. Log4j Conversion Character Description

| F  | Used to output the file name                                |  |  |  |  |  |  |
|----|-------------------------------------------------------------|--|--|--|--|--|--|
|    |                                                             |  |  |  |  |  |  |
|    | where the logging request was                               |  |  |  |  |  |  |
|    | issued.                                                     |  |  |  |  |  |  |
| іт | Used to output location                                     |  |  |  |  |  |  |
| ·  | obed of subpat recation                                     |  |  |  |  |  |  |
|    | information of the caller which                             |  |  |  |  |  |  |
|    | generated the logging event.                                |  |  |  |  |  |  |
| L  | Used to output the line number                              |  |  |  |  |  |  |
|    | from where the logging request                              |  |  |  |  |  |  |
|    | was issued.                                                 |  |  |  |  |  |  |
| m  | Used to output the application                              |  |  |  |  |  |  |
|    | supplied message associated with                            |  |  |  |  |  |  |
|    | the logging event.                                          |  |  |  |  |  |  |
| M  | Used to output the Method name                              |  |  |  |  |  |  |
|    | where the logging request was                               |  |  |  |  |  |  |
|    | issued.                                                     |  |  |  |  |  |  |
| n  | Used to output the platform                                 |  |  |  |  |  |  |
|    | dependent line separator                                    |  |  |  |  |  |  |
|    | character or characters.                                    |  |  |  |  |  |  |
| p  | Used to output the priority of                              |  |  |  |  |  |  |
|    | the logging event.                                          |  |  |  |  |  |  |
| r  | Used to output the number of                                |  |  |  |  |  |  |
|    | Used to output the number of milliseconds elapsed since the |  |  |  |  |  |  |

.

•

,

|    | start of the application until    |
|----|-----------------------------------|
|    | the creation of the logging       |
|    | event.                            |
| ·t | Used to output the name of the    |
|    | thread that generated the logging |
|    | event.                            |
| x  | Used to output the nested         |
|    | diagnostic context associated     |
|    | with the thread that generated    |
|    | the logging event.                |

The table is adapted from the Log4j Web site for Log4j technology:

http://jakarta.apache.org/log4j

#### Extensible Markup Language

XML, the Extensible Markup Language, is a meta-markup language for text documents. It has become popular because its structural markup allows documents to describe their own format and contents. It defines a generic syntax used to mark up data with simple, human readable tags. It provides a standard format for domains as diverse as web sites, electronic data interchange, vector graphics,

genealogy, real estate listings, object serialization, remote procedure calls, and voice mail systems [8]. Extensible Style Sheet Language Transformation

XSLT, Extensible Style sheet Language for Transformations, is a language which can transform XML files into a number of formats, HTML being one of them [4][8]. XSLT is based on finding parts of an XML document that match a series of predefined templates, and then applying transformation and formatting rules to each matched part.

# Project Structure

The LogServer Monitor is composed of three parts: "File view," "Logging view," and "Email." The LogServer Monitor receives log information from clients through the socket and displays it either in "File View" or "Logging View." The "Email" provides a tool for the user to communicate with clients (Figure 2).

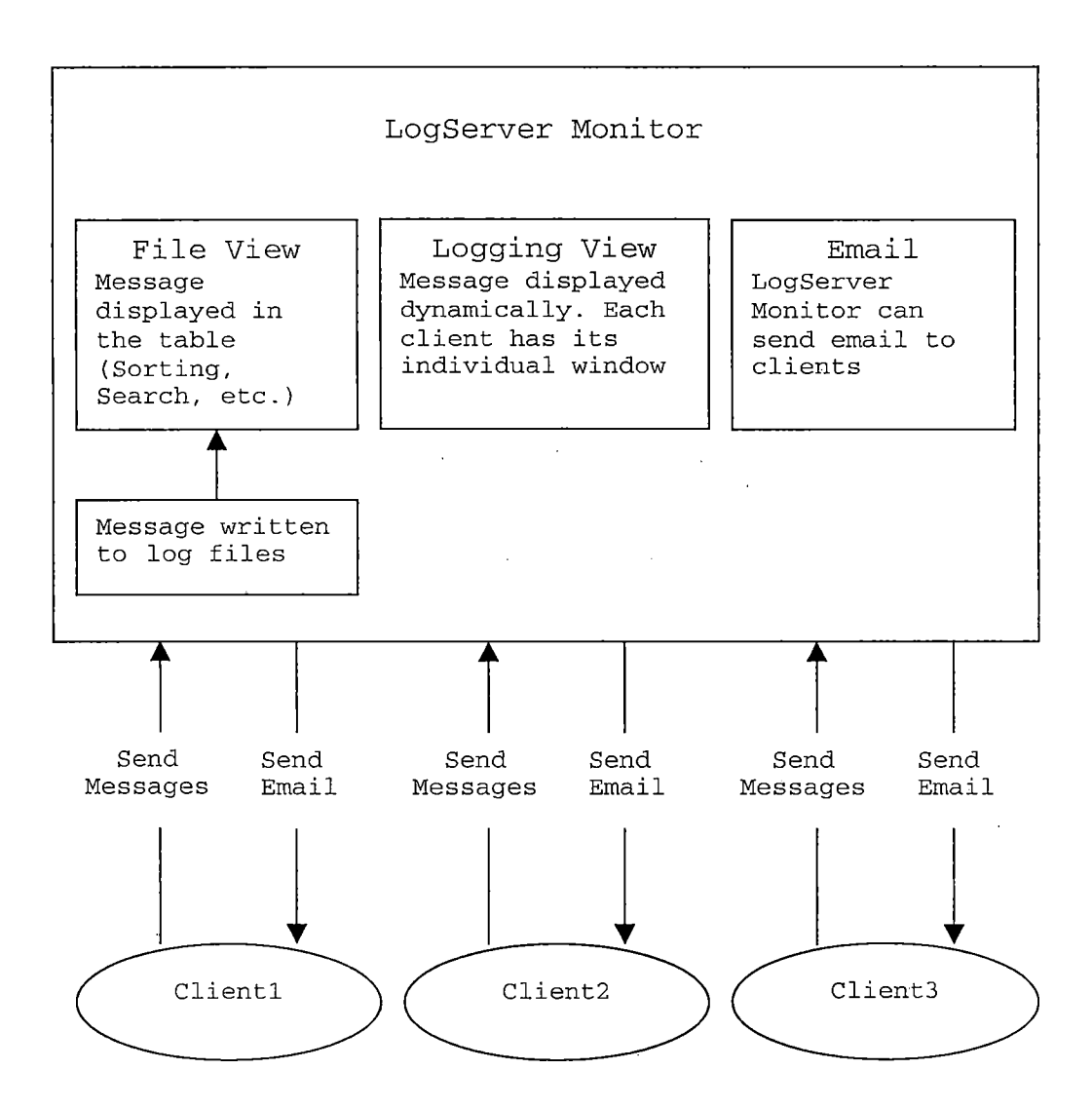

Figure 2. Structure of LogServer Monitor

User Interface Description

# Main Window

The LogServer Monitor's main window consists of a menu bar and three tabs. The menu bar has six menus: "File", "Edit", "Format", "Log Level", "Search", and "Columns." The first tab is the "File View" tab. It has a list area, a button, a table, and a text area. It displays the log messages from the log files (Figure 3).

| LogServerMonitor        | e <sup>2</sup> *** | **************************************       | · · · · · · · · · · · · · · · · · · · |        | • * * * * |             |
|-------------------------|--------------------|----------------------------------------------|---------------------------------------|--------|-----------|-------------|
| <u>File Edit Format</u> | Log Level Search   | Colu <u>m</u> ns                             | i, i Stario                           |        |           | ter sense i |
| File view Logging Vi    | ew Email           | na in an an an an an an an an an an an an an | • .*<br>                              |        |           |             |
| Update Log Files        | Date               | Time                                         | Priority                              | Thread | Category  | Messages    |
|                         |                    |                                              |                                       |        |           |             |

Figure 3. File View Tab

The second tab is the "Logging View" tab. It has a button, a list area, and a text area. It displays the log information dynamically (Figure 4).

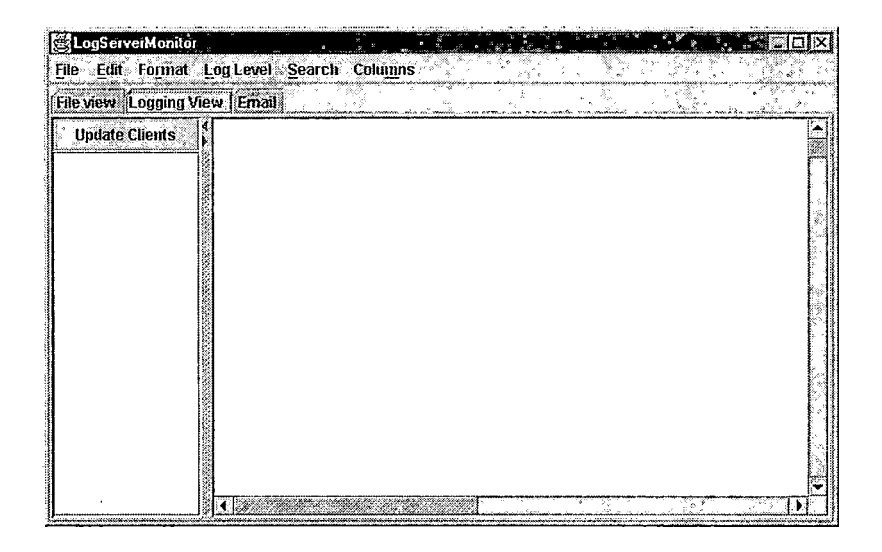

Figure 4. Logging View Tab

The third tab is the "Email" tab. It has three text fields for the user to enter information about the sender ("From"), the receiver ("To"), and the message title ("Subject"). It has a text area for the user to type in the content of the email message (Figure 5).

| LogServerMonitor             |                        |                           |         |                                         |                 |
|------------------------------|------------------------|---------------------------|---------|-----------------------------------------|-----------------|
| File Edit Format Loy Level S | earch Colu <u>m</u> ns |                           |         |                                         |                 |
| File view Logging View Email |                        |                           |         | W. W. M.                                |                 |
| rom:                         |                        |                           |         |                                         |                 |
| С.                           |                        | www.kodowanaugu.comanaugu |         |                                         |                 |
| ubject:                      |                        |                           |         | 100000000000000000000000000000000000000 |                 |
|                              |                        |                           |         |                                         |                 |
|                              |                        |                           |         |                                         | ,               |
|                              |                        |                           |         |                                         |                 |
|                              |                        |                           |         |                                         |                 |
|                              |                        |                           | ,       |                                         |                 |
|                              |                        |                           |         |                                         |                 |
|                              |                        |                           |         |                                         |                 |
|                              |                        |                           |         | : -                                     |                 |
|                              |                        |                           |         |                                         |                 |
|                              |                        |                           |         |                                         |                 |
|                              |                        | and the second            | <u></u> | 7.45-3545                               | ar 686 - 77 - 7 |
|                              | Si Si                  | end                       |         |                                         |                 |

Figure 5. Email Tab

## The "File View" Tab

<u>Open Log Files</u>. In the "File View" tab, the user can open log files from the "Open" menu item on the "File" menu. When the user clicks on the "Open" menu item, the open file dialog will pop up. The user can navigate to a directory to open log files. This function can be used only on the Windows platform (Figures 6, 7, and 8).

| File Edit     | Format Log    | Level Searcl | h Columns | t the spectrum of the second second second second second second second second second second second second second | $\sim 14$ | t textost                                | Carl Strategy |
|---------------|---------------|--------------|-----------|----------------------------------------------------------------------------------------------------|-----------|------------------------------------------|---------------|
| Open 📐        | origing View) | Email        |           | 1 N N                                                                                                    |           | an an an an an an an an an an an an an a |               |
| Print<br>Exit | py Files \$   | Date         | Time      | Priority                                                                                                    | Thread    | Category                                 | Héssages      |
|               |               |              | ,         | ·                                                                                                    |           |                                          |               |

Figure 6. Open a File from the File Menu.

| ile view Logging View                                                                               | Email                                             |                                                                                                    | 승객은 이야기                    | 4.1                                                                         | v. 799 µ. 14<br>Manazarta | <u> </u> |
|----------------------------------------------------------------------------------------------------|---------------------------------------------------|----------------------------------------------------------------------------------------------------|----------------------------|-----------------------------------------------------------------------------|---------------------------|----------|
| Update Log Files                                                                                    | Date                                              | Time                                                                                                    | Priority T                 | 'hread (                                                                    | Sategory                  | Message  |
| Look in:<br>Look in:<br>Java<br>Jbuilder4<br>aim95<br>All Users<br>Application<br>APPLOG<br>BBSTORE | C WINDOWS<br>C An<br>C WINDOW<br>MINDOW<br>MINDOW | 5                                                                                                    |                            |                                                                             | 8883                      |          |
| File <u>n</u> ame:                                                                                  |                                                   |                                                                                                    |                            | ]"                                                                          | Open                      |          |
|                                                                                                    |                                                   | CONTRACTOR OF THE OWNER OF THE OWNER OWNER OF THE OWNER OWNER OWNER OWNER OWNER OWNER OWNER OWNER OWNER OWNER OWNER OWNER OWNER OWNER OWNER OWNER OWNER OWNER OWNER OWNER OWNER OWNER OWNER OWNER OWNER OWNER OWNER OWNER OWNER OWNER OWNER OWNER OWNER OWNER OWNER OWNER OWNER OWNER OWNER OWNER OWNER OWNER OWNER OWNER OWNER OWNE | Carlow and a second second | unit state i su <u>e su se su se</u> se se se se se se se se se se se se se | 4 M Thuến 1               | £ 1      |

Figure 7. File Chooser Dialog (a)

| le view  Louging View | ( Eugit                                                         |          |                      |           | Sec. Sec.                                          | and the second second second second second second second second second second second second second second second |
|-----------------------|-----------------------------------------------------------------|----------|----------------------|-----------|----------------------------------------------------|----------------------------------------------------------------------------------------------------|
| Update Log Files      | Date                                                            | Time     | Priority             | Thread    | Category                                           | Messages                                                                                                    |
|                       |                                                                 |          |                      |           |                                                    | . 61                                                                                                    |
| <b>Open</b>           |                                                                 |          |                      |           | et                                                 |                                                                                                    |
| Tookin                |                                                                 |          | <u> Kalindan</u> I   | ন নি।     | <b>&amp;</b>                                       | o                                                                                                    |
|                       | 1                                                               |          |                      |           |                                                    |                                                                                                    |
| · 🗋 Genera            | tor1.log                                                        |          |                      |           |                                                    |                                                                                                    |
| 🗋 Genera              | tor2.log                                                        |          |                      |           |                                                    |                                                                                                    |
| LogSer                | ver.log                                                         |          |                      | st. dé-   | 28. 6 19<br>10 1 1 1 1 1 1 1 1 1 1 1 1 1 1 1 1 1 1 |                                                                                                    |
| 🗋 LogSer              | ver.log.1                                                       |          |                      |           |                                                    |                                                                                                    |
| LogSen                | ver.log.2                                                       |          |                      |           |                                                    |                                                                                                    |
| Logsen                | /er.xsl                                                         |          |                      |           |                                                    |                                                                                                    |
| xmitest.              | bit                                                             |          |                      |           |                                                    |                                                                                                    |
|                       | balanning generation and an an an an an an an an an an an an an |          | uidi faiji uiti da a |           |                                                    |                                                                                                    |
| 2 N 1                 | ىسىشىشىكى .                                                     | <u> </u> |                      | len de la | <u> </u>                                           |                                                                                                    |

Figure 8. File Chooser Dialog (b)

.

The user can choose from the list area which log file to be displayed. When the user clicks on the "Update Log Files" button on the "File View" tab, the names of all log files and the time the files were created will be displayed in the list area on the left hand side (Figure 9).

| File Edit Format Log                                                    | Level Search Col                         | umns        |                  |          |          |
|-------------------------------------------------------------------------|------------------------------------------|-------------|------------------|----------|----------|
| Update Log Files                                                        | Date Tin                                 | ne Priority | Thread           | Category | Messages |
| _ogServer.log_03/26/0<br>_ogServer.log.1_03/26                          |                                          |             |                  |          |          |
| Jenerator1.log 03/26/<br>Jenerator2.log 03/26/<br>LogServer.log.2 03/13 |                                          |             |                  |          |          |
|                                                                         | an an an an an an an an an an an an an a |             | en de la company |          |          |
|                                                                         |                                          |             |                  |          |          |
|                                                                         |                                          |             |                  |          |          |
|                                                                         |                                          |             |                  |          |          |

Figure 9. File List

When the user clicks on a file in the list area, the content of the selected file will be displayed in the table on the right-hand side (Figure 10).

| LogServerMonitor                                 |                          |                              |                   | 1, 1,                    |                              | . Eox                      |
|--------------------------------------------------|--------------------------|------------------------------|-------------------|--------------------------|------------------------------|----------------------------|
| File Edit Format Lo                              | ig Level <u>S</u> eai    | rch Colu <u>m</u> ns         | And a function of |                          | 1                            |                            |
| File view Logging View                           | Email                    |                              |                   |                          |                              |                            |
| Update Log Files                                 | Date<br>2002-03-26       | Time 23:07:27,380            | Priority<br>INFO  | Thread<br>[main]         | Category<br>project.logs     | Messages<br>Listening o 🔺  |
| LogServer.log 03/26/0 .<br>LogServer.log.1 03/26 | 2002-03-26<br>2002-03-26 | 23:07:27,600<br>23:07:27,600 | INFO<br>DEBUG     | [Thread-1]<br>[Thread-1] | project.logs<br>project.logs | Thread star<br>Waiting for |
| Generator1.log 03/26/<br>Generator2.log 03/26/   | 2002-03-26<br>2002-03-26 | 23:10:28,250<br>23:10:28,300 | DEBUG<br>DEBUG    | [Thread-1]<br>[Thread-1] | project.logs<br>project.logs | Socket[add                 |
| LogServer.log.2 03/13                            | 2002-03-26               | 23:10:28,410<br>23:10:28,470 |                   | [Thread-1]<br>[Thread-3] | project.logs                 | Waiting for<br>Starting to |
|                                                  | 2002-03-26               | 23:10:28,300                 | ERROR             | (main)<br>[main]         | Generator1<br>Generator1     | Unexpecte                  |
|                                                  | 2002-03-26               | 23:10:28,470                 |                   | [main]<br>[main]         | Generator1<br>Generator1     | Hello, This                |
| - 46571786.573                                   | 2002.02.26               | 22:10:20 620                 |                   |                          | Congrator1                   |                            |
|                                                  |                          |                              |                   |                          |                              |                            |
| <u>(</u> )                                       | ]                        |                              |                   |                          |                              |                            |

Figure 10. Select a File from the File List to Display

Sorting Messages by Table Columns. The messages in the table can be sorted by table columns. This can be done by clicking the table column header. For example, if you click the column header "Priority", then the messages in the table will be sorted by the content in the priority column (Figures 11 and 12).
| LogServerMonitor                                                        |                                                                    | direerriediked, taa                                                          | sur Billand an amhraidh an sfa   | N 8                                                            | a 15                                                                       | I                                                                                                    | IX |
|-------------------------------------------------------------------------|--------------------------------------------------------------------|------------------------------------------------------------------------------|----------------------------------|----------------------------------------------------------------|----------------------------------------------------------------------------|----------------------------------------------------------------------------------------------------|----|
| <u>Filė Edit Format L</u>                                               | og Level Sea                                                       | rch Colu <u>m</u> ns                                                         | \$ x * ;                         | 1. 200                                                         |                                                                            | 1999 - 1997<br>1997 - 1997 - 1997 - 1997 - 1997 - 1997 - 1997 - 1997 - 1997 - 1997 - 1997 - 1997 - 1997 - 1997 - 1997 - 1997 -<br>1997 - 1997 - 1997 - 1997 - 1997 - 1997 - 1997 - 1997 - 1997 - 1997 - 1997 - 1997 - 1997 - 1997 - 1997 - 1997 - | 1  |
| File view Logging Vie                                                   | wEmail                                                             |                                                                              | 1997 (M)                         |                                                                |                                                                            |                                                                                                    |    |
| Update Log Files<br>LogServer.log 03/26/0<br>LogServer.log.1 03/26      | Date<br>2002-03-26<br>2002-03-26<br>2002-03-26                     | Time<br>23:07:27,380<br>23:07:27,600<br>23:07:27,600                         | INFO<br>INFO<br>DEBUG            | Thread<br>[main]<br>[Thread-1]<br>[Thread-1]                   | Category<br>project.logs<br>project.logs<br>project.logs                   | Messages<br>Listening o<br>Thread star<br>Waiting for                                                                                                    | 4  |
| Generator1.log 03/26/<br>Generator2.log 03/26/<br>LogServer.log.2 03/13 | 2002-03-26<br>2002-03-26<br>2002-03-26<br>2002-03-26<br>2002-03-26 | 23:10:28,260<br>23:10:28,300<br>23:10:28,410<br>23:10:28,470<br>23:10:28,300 | DEBUG<br>DEBUG<br>DEBUG<br>DEBUG | [Thread-1]<br>[Thread-1]<br>[Thread-1]<br>[Thread-3]<br>[main] | project.logs<br>project.logs<br>project.logs<br>project.logs<br>Generator1 | Socket[add:<br>Got a conn<br>Waiting for<br>Starting to<br>This is Gen                                                                                                    |    |
| · · · · · · · · · · · · · · · · · · ·                                   | 2002-03-26<br>2002-03-26<br>2002-03-26<br>2002-03-26               | 23:10:28,410<br>23:10:28,410<br>23:10:28,470<br>23:10:28,470<br>23:10:28,470 | ERROR<br>FATAL<br>INFO<br>WARN   | [main]<br>[main]<br>[main]<br>[main]                           | Generator1<br>Generator1<br>Generator1<br>Generator1                       | Unexpecte<br>Heré is a fa<br>Hello, This<br>Here is a W                                                                                                    |    |
| (1)                                                                     |                                                                    | · .                                                                          | -                                |                                                                |                                                                            | <u></u>                                                                                                    |    |

Figure 11. Sort Table (a)

🖉 LogServerMonito File Edit Format Log Level Search Columns File view, Logging View! Email Thread (main) Time Priority 23:11:48,820 DEBUG Message Hello there Category Generator2 Update Log Files Date 2002-03-26 2002-03-26 23:11:50,030 DEBUG 2002-03-26 23:11:50,090 DEBUG LogServer.log 03/26/0 (main) Generator2 Hello there, [main] Generator2 Hello there,. LogServer.log.1 03/26 23:11:50,090 DEBUG 23:11:51,960 DEBUG 23:11:53,010 DEBUG 23:11:53,330 DEBUG 23:11:53,440 DEBUG 23:38:05,790 DEBUG 10:05:24,370 DEBUG 10:05:24,370 DEBUG 2002-03-26 [main] Generator2 Hello there,. Generator1.log 03/26/ 2002-03-26 (main) Generator2 Hello there, Generator2.log 03/26/ 2002-03-26 (main) Generator2 Hello there,. LogServer.log.2 03/13 2002-03-26 (main) Generator2 Hello there, 2002-03-26 (Thread-1 project.logs... Waiting for 2002-03-27 Thread-1 project.logs. Waiting for 2002-03-26 23:10:28,410 ERROR (main) Generator1 Unexpecte. 2002-03-26 23:10:29,570 ERROR 2002-03-26 23:10:30,720 ERROR [main] Generator1 Unexpecte. (main) Generator1 Unexpecte 2002-03-26 23:10:31.870 ERROR [main] Generator1 Unexpecte **(** 36

Figure 12. Sort Table (b)

Selecting a Message. The user can select a message from the table by clicking on this message. Then the selected message will be highlighted. Meanwhile, the detailed message will be displayed in the text area below the table (Figure 13).

| S LogServerMonitor        |                       | •<br>•               | 1        | s:         | · · · · · .  |              | X           |
|---------------------------|-----------------------|----------------------|----------|------------|--------------|--------------|-------------|
| <u>File Edit Format L</u> | oy Level <u>S</u> ear | rch Colu <u>m</u> ns |          |            |              |              | 100         |
| File view Longing View    | v Email               |                      |          |            | e Çeşe       |              |             |
| Update Log Files          | Date                  | s Time               | Priority | - Thread   | Category     | Messages     | 2           |
|                           | 2002-03-26            | 23:07:27,380         | INFO     | [main]     | project.logs | Listening o  |             |
| Fogseiver jog nalspin     | 2002-03-26            | 23:07:27,600         | INFO     | [Thread-1] | project.logs | Thread star  |             |
| LogServer.log.1 03/26     | 2002-03-26            | 23:07:27,600         | DEBUG    | [Thread-1] | project.logs | Waiting for  |             |
| Generator1.log 03/26/     | 2002-03-26            | 23:10:28,250         | DEBUG    | [Thread-1] | project.logs | Socket[add   | 2           |
| Generator2.log 03/26/     | 2002-03-26            | 23:10:28,300         | DEBUG    | [Thread-1] | project.logs | Got a conn   | 1<br>1<br>1 |
| l occerver log 2 02/12    | 2002-03-26            | 23:10:28,410         | DEBUG    | [Thread-1] | project.logs | Waiting for  | 1           |
| C0g081461.10g.2 03/13     | 2002-03-26            | 23:10:28,470         | DEBUG    | [Thread-3] | project.logs | Starting to  |             |
|                           | 2002-03-26            | 23:10:28,300         | DEBUG    | [main]     | Generator1   | This is Gen  |             |
|                           | 2002-03-26            | 23:10:28,410         | ERROR    | [main]     | Generator1   | Unexpecte    |             |
|                           | 2002-03-26            | 23:10:28,410         | FATAL    | [main]     | Generator1   | Here is a fa | 5           |
|                           | 2002-03-26            | 23:10:28,470         | INFO     | [main]     | Generator1   | Hello, This  | ્રે         |
|                           | 2002-03-26            | 23:10:28,470         | WARN     | [main]     | Generator1   | Here is a W  |             |
|                           | 3002 02 28            | 22-10-20 520         | WADN     | . Impini   | Gonorator1   |              |             |
|                           | Date: 2002-0          | 3-26                 |          |            |              |              |             |
|                           | Time: 23:10:2         | 8,410                |          |            |              |              |             |
|                           | Priority: ERR(        | )R                   |          |            |              |              |             |
| l                         | Thread: [mair         | 1]                   |          |            |              |              |             |
|                           | Category: Ge          | nerator1             |          |            |              |              |             |
| 1 I I I                   | Message: Ur           | expected error       | r!       |            |              |              |             |

Figure 13. Select a Message

<u>The "Edit" Menu</u>. The "Edit" menu has "Copy" and "Paste" menu items. When the user clicks on the "Copy" menu item, the selected message from the table or the text area in the "Logging view" tab will be copied to the system clipboard. The copied message can be pasted in the text area on the "Email" tab or any other text editors such as Notepad by using their Paste function (Figures 14, 15, and 16).

| 🚭 LogServeiMonitor    |                       | * * V               | ,        |            |              |                                                                                                    | <b>I</b> XI |
|-----------------------|-----------------------|---------------------|----------|------------|--------------|----------------------------------------------------------------------------------------------------|-------------|
| File Edit Format L    | og Level <u>S</u> ear | ch Colu <u>m</u> ns |          | S. Star    |              | in the second                                                                                                    |             |
| File CONV D View      | N) Email              |                     |          |            | \$_5.000     | 1997 - 1997 - 1997 - 1997 - 1997 - 1997 - 1997 - 1997 - 1997 - 1997 - 1997 - 1997 - 1997 - 1997 - 1997 - 1997 -<br>1997 - 1997 - 1997 - 1997 - 1997 - 1997 - 1997 - 1997 - 1997 - 1997 - 1997 - 1997 - 1997 - 1997 - 1997 - 1997 - |             |
| Lit Paste             | Date.                 | Time                | Priority | Thread     | Category     | · Messages                                                                                                    | $\Box$      |
| /                     | 2002-03-26            | 23:07:27,380        | INFO     | (main)     | project.logs | Listening o                                                                                                    |             |
| LogServer.log 03/26/0 | 2002-03-26            | 23:07:27,800        | INFO     | [Thread-1] | project.logs | Thread star                                                                                                    |             |
| LogServer.log.1 03/26 | 2002-03-26            | 23:07:27,600        | DEBUG    | [Thread-1] | project.logs | Waiting for                                                                                                    |             |
| Generator1.log 03/26/ | 2002-03-26            | 23:10:28,250        | DEBUG    | [Thread-1] | project.logs | Socket[add                                                                                                    | 1 1         |
| Generator2.log_03/26/ | 2002-03-26            | 23:10:28,300        | DEBUG    | [Thread-1] | project.logs | Got a conn                                                                                                    |             |
| LonServerion 2 03/12  | 2002-03-26            | 23:10:28,410        | DEBUG    | [Thread-1] | project.logs | Waiting for                                                                                                    |             |
| LUGUEIVEI.109.2 00/10 | 2002-03-26            | 23:10:28,470        | DEBVG    | [Thread-3] | project.logs | Starting to                                                                                                    | 11          |
|                       | 2002-03-26            | 23:10:28,300        | DEBUG    | (main)     | Generator1   | This is Gen                                                                                                    |             |
|                       | 2002-03-26            | 23:10:28,410        | ERROR    | [main]     | Generator1   | Unexpecte                                                                                                    |             |
|                       | 2002-03-26            | 23:10:28,410        | FATAL    | [main]     | Generator1   | Here is a fa                                                                                                    | 1.8         |
|                       | 2002-03-26            | 23:10:28,470        | INFO     | [main]     | Generator1   | Hello, This                                                                                                    | - J         |
|                       | 2002-03-26            | 23:10:28,470        | WARN     | [main]     | Generator1   | Here is a W                                                                                                    |             |
|                       | ວັນບວ ບວ ວຍ           | 22.10.20 620        |          | Imainl     | Gonaratard   |                                                                                                    |             |
|                       | Date: 2002-03         | 3-26                |          |            |              |                                                                                                    |             |
|                       | Time: 23:10:2         | 8,410               |          |            |              |                                                                                                    |             |
|                       | Priority: ERRO        | R                   |          |            |              |                                                                                                    | - 9         |
|                       | Thread: [main         | 1                   |          |            |              |                                                                                                    | 1           |
|                       | Category: Ge          | nerator1            |          |            |              |                                                                                                    |             |
|                       | Message: Un           | expected error      | 1        |            |              |                                                                                                    |             |

.

Figure 14. Copy

| LogServerMonitor                          | in the same sector as a sector                 |                   |
|-------------------------------------------|------------------------------------------------|-------------------|
| File Edit Format Log Level Search Columns |                                                |                   |
| File g View, Email                        |                                                |                   |
| rom Paste                                 |                                                |                   |
| fo:                                       |                                                |                   |
| Subject:                                  |                                                |                   |
|                                           |                                                | 1                 |
|                                           |                                                |                   |
|                                           |                                                |                   |
|                                           |                                                | l                 |
|                                           |                                                |                   |
|                                           |                                                | l                 |
|                                           |                                                |                   |
|                                           |                                                |                   |
|                                           |                                                | 1                 |
|                                           |                                                |                   |
|                                           |                                                |                   |
| Statistical Statistics                    | sug<br>manamananananananananananananananananan | u Gini Çina alışı |

.

Figure 15. Paste (a)

è

| IS MEM   | Logging View)    | Email           |                                           |                 |                               |                                    | 398            |
|----------|------------------|-----------------|-------------------------------------------|-----------------|-------------------------------|------------------------------------|----------------|
| im:      |                  |                 |                                           |                 |                               |                                    |                |
| :<br>    |                  |                 | a tala haran da <b>mu</b> na haran ana ha |                 | atabalaana soo kaasalaana soo |                                    | utmana: 177313 |
| 102-03-2 | 6 23.10.28 410 F | BROR [main]     | Generator1                                | Unexpected erro | rð                            | tari takila karada sa sa karadi ti | ni:Hissorik    |
| 02-03-2  | 0 23.10.20,410 0 | Trucon finality | Ceneratori                                |                 | "1                            |                                    |                |
|          |                  |                 |                                           |                 |                               |                                    |                |
|          |                  |                 |                                           |                 |                               |                                    |                |
|          |                  |                 |                                           |                 |                               |                                    |                |
|          |                  |                 |                                           |                 |                               |                                    |                |
|          |                  |                 |                                           |                 |                               |                                    |                |
|          |                  |                 |                                           |                 |                               |                                    |                |
|          |                  |                 |                                           |                 |                               |                                    |                |
|          |                  |                 |                                           |                 |                               |                                    |                |
|          |                  |                 |                                           |                 |                               |                                    |                |

Figure 16. Paste (b)

The "Format" Menu. The "Format" menu has three menu items: "Font", "Color", and "Wrap."

When the user clicks on the "Font" menu item, a font dialog will pop up. The user can change font, size, and style for the text in the table (Figures 17 and 18).

| LogServerMonilo                       |                  |                 |                      | •        | 2 <sup>0000</sup> X,54 a ** | na -yw, c    |               |
|---------------------------------------|------------------|-----------------|----------------------|----------|-----------------------------|--------------|---------------|
| File Edit Format                      | Log Lev          | rel <u>S</u> ea | rch Colu <u>m</u> ns |          |                             |              |               |
| File view f Font                      | - 0              | rail            |                      |          |                             |              |               |
| Lindate ( Color                       | v í              | Date            | Time                 | Priority | Thread                      | Category     | Messàges      |
| 127.84                                | +                | -03-26          | 23:07:27,380         | INFO     | (main)                      | project.logs | Listening o 🔺 |
| LogServer. [ 10 wrap                  | iext             | -03-26          | 23:07:27,600         | INFO     | [Thread-1]                  | project.logs | Thread star   |
| LogServer.log.1 03/2                  | 6 2002           | -03-26          | 23:07:27,600         | DEBUG    | [Thread-1]                  | project.logs | Waiting for   |
| Generator1.log 03/2                   | 5/ 2 <b>0</b> 02 | -03-26          | 23:10:28,250         | DEBUG    | (Thread-1)                  | project.logs | Socket[add    |
| Generator2.log_03/2                   | 2002             | -03-26          | 23:10:28,300         | DEBUG    | [Thread-1]                  | project.logs | Got a conn    |
| LooServer log 2 03/1                  | 2002             | -03-26          | 23:10:28,410         | DEBUG    | [Thread-1]                  | project.logs | Waiting for 🖪 |
| Lugoerver.lug.z ug/1                  | 2002             | -03-28          | 23:10:28,470         | DEBUG    | [Thread-3]                  | project.logs | Starting to   |
|                                       | 2002             | -03-26          | 23:10:28,300         | DEBUG    | [main]                      | Generator1   | This is Gen   |
|                                       | 2002             | -03-26          | 23:10:28,410         | ERROR    | [main]                      | Generator1   | Unexpecte     |
|                                       | 2002             | -03-26          | 23:10:28,410         | FATAL    | (main)                      | Generator1   | Here is a fa  |
|                                       | 2002             | -03-26          | 23:10:28,470         | INFO     | (main)                      | Generator1   | Hello, This   |
| I                                     | 2002             | -03-26          | 23:10:28,470         | WARN     | [main]                      | Generator1   | Here is a W   |
|                                       | 2002             | 02.26           | 22:10:20 520         | INADN.   |                             | . Ganaratari | <b>L</b>      |
|                                       | Date:            | 2002-0          | 3-26                 |          |                             |              |               |
| i i i i i i i i i i i i i i i i i i i | Time             | : 23:10:        | 28,300               |          |                             |              |               |
|                                       | Priori           | ty: DEBI        | JG                   |          |                             |              |               |
|                                       | Threa            | ad: (mai        | n]                   |          |                             |              |               |
| 1                                     | Cate             | gory: Ge        | enerator1            |          |                             |              |               |
| ▲ 1998/2011                           | Mess             | age: Th         | nis is Generato      | r1.      |                             |              |               |

Figure 17. Change Font (a)

| File view Logging Vi  | ew Email       | s, person                 |          | and a statement         |                                             |               |
|-----------------------|----------------|---------------------------|----------|-------------------------|---------------------------------------------|---------------|
| Update Log Files      | 1 Date         | 🕂 Time 🕔                  | Priority | Thread                  | Category                                    | Messages      |
| Enañésiésîna (10/00/0 | 2002-03-26     | 23:07:27,380              | INFO     | [main]                  | project.logs                                | Listening o   |
| Logserver log Usizbio | 2002-03-26     | 23:07:27,600              | INFO     | [Thread-1]              | project.logs                                | Thread star   |
| LogServer.log.1 03/26 | 2002-03-26     | 23:07:27,600              | DEBUG    | [Thread-1]              | project.logs                                | Waiting for   |
| Generator1.log 03/26/ | 2002-03-26     | 23:10:28,250              | DEBUG    | [Thread-1]              | project.logs                                | Socket[add    |
| Generator2 Iog_03/26/ | 2002-03-26     | 23:10:28,300              | DEBUG    | [Thread-1]              | project.logs                                | Got a conn    |
| Lageonarian 2 02/12   | 2002-03-26     | 23:10:28,410              | DEBUG    | [Thread-1]              | project.logs                                | Waiting for   |
| Logaerver.log.z oorra | 2002-03-26     | 23:10:28,470              | DEBUG    | [Thread-3]              | project.logs                                | Starting to   |
|                       | 2002-03-26     | 23:10:28,300              | DEBUG    | [main]                  | Generator1                                  | This is Gen., |
|                       | 2002-03-26     | 23:10:28,410              | ERROR    | [main]                  | Generator1                                  | Unexpecte     |
|                       | 2002-03-26     | 23:10:28,410              | FATAL    | [main]                  | Generator1                                  | Here is a fa  |
| Sec. dama             | ac en conclud  | 22-10-20 170              | UNISO.   | Imain                   | Gonorator1,                                 | Louo This     |
| ان 🔁 Ch               | ioose a Font   | · · ·                     |          |                         | ಾ ನಿನ್ನ ಕ್ಲೇಕ್ಸ್ ಪ್ರ<br>ಕ್ಲಿಸ್ ಕ್ಲೇಕ್ಸ್ ಪ್ರ | a W.          |
| Fon                   | t Abadi MT Con | densed Light              | · · · ·  | Style Plain             | ▼ Size 1                                    | · ·           |
| ABCD                  | EFGHUK         | ideli destiti en dissenti |          | 279 - 1 East of Station | <u></u>                                     |               |
| ahrde                 | fahiik         |                           |          |                         |                                             |               |
| 1 124                 | rcznoo         |                           |          |                         |                                             |               |
| 1234                  | 567890         |                           |          |                         |                                             |               |
| Hello                 | World          |                           |          |                         |                                             |               |
|                       |                |                           |          |                         |                                             |               |

Figure 18. Change Font (b)

The user can also color code the text in the table by checking the "Color" menu item on the "Format" menu. The rows in the table will be colored according to the values in the "Priority" column. The color scheme is listed in the following table (Table 2, Figure 19).

Table 2. Color Scheme

|          | · · · · · · · · · · · · · · · · · · · |
|----------|---------------------------------------|
| Priority | Color                                 |
| DEBUG    | Black                                 |
| INFO     | Blue                                  |
| WARN     | Green                                 |
| ERROR    | Orange                                |
| FATAL    | Red                                   |

| 🕞 LogServ        | erMonitor    | ~      | • • •            | . *                  |             |            |              | · ; ; ; [80    | $\square$ |
|------------------|--------------|--------|------------------|----------------------|-------------|------------|--------------|----------------|-----------|
| <u>File Edit</u> | Format       | Log Le | vel <u>S</u> ear | rch Colu <u>m</u> ns |             |            |              |                |           |
| File view        | Font         |        | nail .           |                      |             |            |              |                |           |
| Update L         | 12 Color     | -IN    | Date             | Time                 | Priority    | Thread     | Category     | Messages *     | $\Box$    |
|                  | (T) Mran T   | ovt.   | -03-26           | 23:07:27,380         | INFO        | (main)     | project.logs | Listening o    | -         |
| LogServer.i      | ino an ab i  | 501    | 2-03-26          | 23:07:27,600         | INFO        | [Thread-1] | project.logs | Thread star    |           |
| LogServer.l      | og.1 03/26   | 200    | 2-03-26          | 23:07:27,600         | DEBUG       | [Thread-1] | project.logs | Waiting for    | m         |
| Generator1.      | log 03/26/   | 200    | 2-03-26          | 23:10:28,250         | DEBUG       | [Thread-1] | project.logs | Socket[add     |           |
| Generator2       | .log 03/26/  | 200    | 2-03-26          | 23:10:28,300         | DEBUG       | (Thread-1) | project.logs | Got a conn     |           |
| LogSowerl        | 07 0 02/12   | 200    | 2-03-26          | 23:10:28,410         | DEBUG       | (Thread-1) | project.logs | Waiting for    |           |
| LUgoerver.       | 0y.2 03/13   | 200    | 2-03-26          | 23:10:28,470         | DEBUG       | [Thread-3] | project.logs | Starting to    |           |
|                  |              | 200    | 2-03-26          | 23:10:28,300         | DEBUG       | [main]     | Generator1   | This is Gen    |           |
|                  |              | 2:0    | 2-03-25          | 2110.28 \$10         | ROAdd       | (man)      | Generator1   | Une*pecte.     |           |
|                  |              | 200    | 2-03-26          | 23:10:28,410         | FATAL       | [main]     | Generator1   | Here is a fa., |           |
|                  |              | 200    | 2-03-26          | 23:10:28,470         | INFO        | [main]     | Generator1   | Hello, This    |           |
|                  |              | 200    | 2-03-26          | 23 10 28,470         | WARN        | [main]     | Generatori   | Here is a W.,  |           |
|                  |              | 2.3176 | 2.0.3.,28        | 22:10:28.6.0.        | liaca 🖓 thi |            | Ganalari     |                | <b>.</b>  |
|                  |              | Date   | 2002-0           | 3-26                 |             |            |              |                |           |
| ł                |              | Time   | e: 23:10:2       | 8,300                |             |            |              |                |           |
| ļ                |              | Prio   | rity: DEBL       | JG                   |             |            |              |                |           |
| 1                |              | Thre   | ad: (mair        | 1]                   |             |            |              |                | 1         |
| 1                |              | Cate   | gory: Ge         | nerator1             |             |            |              |                |           |
| 1                | .   <b>)</b> | Mes    | sage: Th         | is is Generato       | r1          |            |              |                |           |

Figure 19. Color Coding Messages

If the user checks the "Wrap" JCheckBoxMenuItem on the "Format" menu, the text in the table will be wrapped. This is for the purpose of displaying the whole message when the messages are too long to be fitted on a single row in the table's cells (Figure 20).

| LogServerMonitor                               |                                                                                               |                                                               |              | <sup>-</sup> , |                                           |                                                                           |
|------------------------------------------------|-----------------------------------------------------------------------------------------------|---------------------------------------------------------------|--------------|----------------|-------------------------------------------|---------------------------------------------------------------------------|
| File Edit Format L                             | og Level <u>S</u> ea                                                                          | rch Colu <u>m</u> ns                                          | N. A         |                |                                           |                                                                           |
| File view   Font                               | nail                                                                                          |                                                               |              |                | ×.                                        |                                                                           |
| Update L 🗆 Color                               | Date                                                                                          | Time                                                          | Priority     | Thread         | Category                                  | Messages                                                                  |
| LogServer.I                                    | ext -03-26                                                                                    | 23:07:27,380                                                  | INFO         | [main]         | project.logser<br>ver.LogServer           | Listening on p<br>ort 4445                                                |
| LogServer.log.1 03/26<br>Generator1.log 03/26/ | 2002-03-26                                                                                    | 23:07:27,600                                                  | INFO         | (Thread-1)     | project.logser<br>ver.LoggingRe           | Thread starte                                                             |
| Generator2.log 03/26/<br>LogServer.log.2 03/13 | 2002-03-26                                                                                    | 23:07:27,600                                                  | DEBUG        | (Thread-1)     | project.logser<br>ver.LoggingRe           | Waiting for a d                                                           |
|                                                | 2002-03-26                                                                                    | 23:10:28,250                                                  | DEBUG        | [Thread-1]     | project.logser<br>ver.LoggingRe<br>ceiver | Socket[addr=<br>127.0.0.1/127.<br>0.0.1,port=141<br>5,localport=44<br>45] |
|                                                | 2002-03-26<br>Date: 2002-0<br>Time: 23:10:<br>Priority: FATA<br>Thread: [mail<br>Category: Ge | <u>23:10:28 300</u><br>3-26<br>29,620<br>L<br>n]<br>enerator1 | <u>DEBUG</u> | Thread-13      | proiect logser                            | Got a connect                                                             |
| •                                              | Message: H                                                                                    | ere is a fatal er                                             | ror!         |                |                                           |                                                                           |

Figure 20. Wrap Text

The "Log Level" Menu. The "Log Level" menu has "DEBUG", "INFO", "WARN", "ERROR", and "FATAL" JcheckBoxMenuItems, corresponding to the types of values in the "Priority" column in the table. The table shows only the type of messages that are checked on the Log Level menu. For example, when the "DEBUG" menu item is unchecked, this type of message will not be displayed. Initially, all these check boxes are checked. The user can uncheck or recheck the check boxes to display desired type(s) of messages (Figures 21 and 22).

| 🗟 LogServerMonitor     | ****               | 1., e - 4            |                                          | \$ (\$ <sup>(1)</sup> ) | ÷               | <b>H</b> e   | )×       |
|------------------------|--------------------|----------------------|------------------------------------------|-------------------------|-----------------|--------------|----------|
| File Edit Format       | Log Level Sea      | rch Colu <u>m</u> ns | S. S. S.                                 |                         |                 |              |          |
| File view Longing V    | FATAL              |                      | 1. 1. 1. 1. 1. 1. 1. 1. 1. 1. 1. 1. 1. 1 | 1. 1. T. M.             |                 |              |          |
| Lindate Log Files      | ERROR ·            | Time                 | Priority                                 | Thread                  | Category        | Messages     | П        |
| oprato 200             | 12 WARN            | 23:07:27,380         | INFO                                     | (main)                  | project.logs    | Listening o  | -        |
| LogServer.log_03/26/   | MINCO S            | 23:07:27,600         | INFO                                     | [Thread-1]              | project.logs    | Thread star  |          |
| LogServer.log.1 03/2   | Salaro 5           | 23:07:27,600         | DEBUG                                    | [Thread-1]              | project.logs    | Waiting for  | P        |
| Generator1.log 03/28   | DEBUG              | 23:10:28,250         | DEBUG                                    | [Thread-1]              | project.logs    | Socket[add   | 1        |
| Generator2 log_03/26/  | 2002-03-26         | 23:10:28,300         | DEBUG                                    | (Thread-1)              | project.logs    | Got a conn   | 11       |
| LonConjor Lon 2, 03/12 | 2002-03-26         | 23:10:28,410         | DEBUG                                    | [Thread-1]              | project.logs    | Waiting for  | 1.       |
| LODSelvelling'' novi a | 2002-03-26         | 23:10:28,470         | DEBUG                                    | [Thread-3]              | project.logs.,. | Starting to  | 11       |
|                        | 2002-03-26         | 23:10:28,300         | DEBUG                                    | (main)                  | Generator1      | This is Gen  | 11       |
|                        | 2002-03-28         | 23 10 28,410         | ERROR                                    | [main]                  | Generator1      | Unexpecte    | 1.1      |
|                        | 2002-03-26         | 23:10:28,410         | FATAL                                    | (main)                  | Generator1      | Here is a fa |          |
|                        | 2002-03-26         | 23:10:28,470         | INFO                                     | [main]                  | Generator1      | Hello, This  |          |
|                        | 2002-03-26         | 23:10 28,470         | WARN                                     | [main]                  | Generator1      | Hare is a W  | <b>_</b> |
|                        | <u>00000.00.06</u> | 122/10/20 420        | hata on i                                | Incolai                 | Gaparatari      |              | 124      |
|                        | Date: 2002-0       | 3-26                 |                                          |                         |                 |              | 1        |
|                        | Time: 23:10:2      | 28,300               |                                          |                         |                 |              |          |
|                        | Priority: DEBI     | JG                   |                                          |                         |                 |              |          |
|                        | Thread: [main      | n]                   |                                          |                         |                 |              |          |
|                        | Category: Gr       | enerator1            |                                          |                         |                 |              |          |
| 1                      | Message: Th        | nis is Generator     | r1.                                      |                         |                 |              |          |

Figure 21. Log Level Filter (a)

| 🗑 LogServerMonitor     |              |                                         |                                                |            | •****                                    |                                          | ΙX    |
|------------------------|--------------|-----------------------------------------|------------------------------------------------|------------|------------------------------------------|------------------------------------------|-------|
| File Edit Format       | Log Level S  | earch Colu <u>m</u> ns                  | (alac Al                                       |            | 1. 1. 1. 1. 1. 1. 1. 1. 1. 1. 1. 1. 1. 1 | 1. 1. 1. 1. 1. 1. 1. 1. 1. 1. 1. 1. 1. 1 | e est |
| File view Logging,V    | 🗹 FATAL      |                                         | <u>, 11 - 11 - 11 - 11 - 11 - 11 - 11 - 11</u> |            |                                          |                                          |       |
| Undate Log Files       | ERROR        | Time                                    | Priority                                       | Thread     | Category                                 | Messages                                 |       |
|                        | IZ WARN      | 5 23:07:27,380                          | INFO                                           | [main]     | project.logs                             | Listening o                              |       |
| LogServer.log 03/26/   | IN INFO      | 3 23:07:27,600                          | INFO                                           | [Thread-1] | project.logs                             | Thread star                              | J     |
| LogServer.log.1 03/2   |              | 2310-28,410                             | ERROR                                          | main       | (senarator)                              | Unexpecte                                |       |
| Generator1.log 03/26   | LA DEBUG     | 3 23:10:28,410                          | FATAL                                          | (main)     | Generator1                               | Here is a fa                             |       |
| Generator2 Ing 113/26  | 2002-03-26   | 3 23:10:28,470                          | INFO                                           | (main)     | Generator1                               | Hello, This                              | ].]   |
| LogCoworlog 2 02/1     | 2002-03-26   | 23:10:28,470                            | WARN                                           | [main]     | Generator1                               | Here is a W                              | ] []  |
| _ogServer.log.2_03/1.3 | 2002-03-20   | 5 23.10:28,520                          | WARN                                           | (main)     | Generator1                               |                                          |       |
|                        | 2002-03-28   | 3 23:10:29,520                          | WARN                                           | limaini    | Generator I                              |                                          |       |
|                        | 2002-03-20   | 23:10:29,570                            | ERROR                                          | [main]     | Cenoratori                               | Unexpecte.                               |       |
|                        | 2002-03-28   | 3 23:10:29,620                          | FATAL                                          | [main]     | Generator1                               | Here is a fa                             |       |
|                        | 2002-03-26   | 23:10:29,620                            | INFO                                           | [main]     | Generator1                               | Hello, This                              |       |
|                        | 2002-03-26   | 3 23 10 29,630                          | WARN                                           | [main]     | Generator1                               | Here is a W.                             |       |
|                        | 2002 02.20   | 200000000000000000000000000000000000000 | haramu .                                       | itmans!    | 1 Canorstort                             | 1                                        | 1000  |
|                        | Date: 2002   | -03-26                                  |                                                |            | `                                        |                                          |       |
|                        | Time: 23:1   | 0:28,300                                | . ,                                            |            |                                          |                                          | 1     |
|                        | Priority: DE | BUĢ                                     |                                                | , '        |                                          |                                          |       |
|                        | Thread: (m   | ain]                                    |                                                |            |                                          |                                          | .     |
|                        | Category:    | Generator1                              | • .                                            | - ,        |                                          |                                          | 1     |
| •                      | Message:     | This is Generato                        | r1.                                            |            |                                          |                                          |       |

Figure 22. Log Level Filter (b)

The "Search" Menu. The "Search" menu has "Find" and "Find Next" menu items. From this menu, the user can search

the messages in the table by keyword (Figure 23).

| LogServerMonitor      |                |                |           |             |                                           |                                          | J×    |
|-----------------------|----------------|----------------|-----------|-------------|-------------------------------------------|------------------------------------------|-------|
| File Edit Format Lu   | og Level Sear  | ch Columns     | er er sie |             |                                           | $\mathbb{E}_{n}$ is the $\mathbb{E}_{n}$ | ÷.,/  |
| File view Longing May | Email - Fr     | ul 💦 👘         |           |             | 1. S. S. S. S. S. S. S. S. S. S. S. S. S. |                                          |       |
| Update Log Files      | Dat Fi         | nd Next        | Priority  | Thread      | Category                                  | Messages                                 | $\Pi$ |
|                       | 2002-03-26     | 23:07:27,380   | INFO      | [main]      | project.logs                              | Listening o                              |       |
| LogServer.log_03/26/0 | 2002-03-28     | 23:07:27,600   | INFO      | [Thread-1]  | project.logs                              | Thread star                              | 25    |
| LogServer.log.1 03/26 | 2002-03-26     | 23:07:27,600   | DEBUG     | [Thread-1]  | project.logs                              | Waiting for                              | H     |
| Generator1.log 03/26/ | 2002-03-26     | 23:10:28,250   | DEBUG     | [[Thread-1] | project.logs                              | Socket[add                               |       |
| Generator2 log_03(26( | 2002-03-26     | 23:10:28,300   | DEBUG     | [Thread-1]  | project.logs                              | Got a conni                              |       |
| LogPontoriog 2 02/12  | 2002-03-26     | 23:10:28,410   | DEBUG     | [Thread-1]  | project.logs                              | Waiting for                              |       |
| LUgaerver.iug.z 03/13 | 2002-03-26     | 23:10:28,470   | DEBUG     | [Thread-3]  | project.logs                              | Starting to                              |       |
|                       | 2002-03-26     | 23:10:28,300   | DEBUG     | (main)      | Generator1                                | This is Gen                              |       |
|                       | 2002-03-26     | 23:10:28,410   | ERROR     | [main]      | Generator1                                | Unexpecte                                |       |
|                       | 2002-03-26     | 23:10:28,410   | FATAL     | [main]      | Generator1                                | Here is a fa                             |       |
|                       | 2002-03-26     | 23:10:28,470   | INFO      | [main]      | Generator1                                | Hello, This                              |       |
|                       | 2002-03-26     | 23:10:28,470   | WARN      | [main]      | Generator1                                | Here is a W                              |       |
|                       | 2002.02.26     | 22:10:20 520   | MADNI     | limain1     | Ganaratari                                |                                          | 12    |
|                       | Date: 2002-03  | 3-26 ·         |           | · · ·       |                                           |                                          |       |
|                       | Time: 23:10:2  | 8,300          |           |             |                                           | •                                        |       |
|                       | Priority: DEBU | IG ·           |           |             |                                           | •                                        |       |
|                       | Thread: (main  | 1              |           |             | •                                         | •                                        |       |
|                       | Category: Ge   | nerator1       |           |             |                                           |                                          |       |
| 4                     | Message: Th    | is is Generato | r1        |             |                                           |                                          | ľ     |

Figure 23. Search Menu

When the user clicks the "Find" menu item, a pop-up window will let the user type in the keyword to start the search (Figure 24).

| File Edit Format Lo    | og Level – Sear | ch Colu <u>m</u> ns | . <b>.</b>        |                           | •             |               | ΧI                                                                                                    |
|------------------------|-----------------|---------------------|-------------------|---------------------------|---------------|---------------|----------------------------------------------------------------------------------------------------|
| File view Logging View | v Email         |                     | ۰. <sup>۰</sup> . |                           |               | •             |                                                                                                    |
| Update Log Files       | Date            | Time .              | Priority          | Thread                    | Category      | Messages      | Ĩ                                                                                                    |
| LogServer.log_03/26/0  | 2002-03-26      | 23:07:27,380        | INFO              | [main]                    | project.logs  | Listening o   |                                                                                                    |
| LogServer.log.1 03/26  | 2002-03-26      | 23:07:27,800        | DEBUG             | Thread-11                 | project.logs. | Waiting for   |                                                                                                    |
| Generator1.log 03/26/  | 2002-03-26      | 23:10:28,250        | DEBUG             | [Thread-1]                | project.logs. | . Socketladd  |                                                                                                    |
| Generator2.log 03/26/  | 2002-03-26      | 23:10:28,300        | DEBUG             | [Thread-1]                | project.logs  | . Got a conn  | - international distance in the second second second second second second second second second second second se                                                                                                    |
| LogServer.log.2 03/13  | 2002-03-        | Input               | concern and       | $\Delta^* \omega$ .       | X ct.logs     | . Waiting for |                                                                                                    |
|                        | 2002-03-:       | Si Enter ti         | ie text           | s.<br>Stevillarite        | rator1        | This is Gen   |                                                                                                    |
| 6                      | 2002-03-:       | fatal               | Sec. 20 8         | <u>8., 1988</u> , N., NY, | rator1        | Unexpecte     |                                                                                                    |
|                        | 2002-03-:       |                     |                   | inne <u>ie</u> g          | rator1        | Here is a fa  | 10000                                                                                                    |
|                        | 2002-03-3       |                     | OK Can            | Cel 🕴                     | rator1        | Hello, This   | and a second                                                                                                    |
|                        | 2002-03-        |                     |                   |                           | rator1        | neie is a w   | -                                                                                                    |
|                        | Date: 2002-03   | 3-26                |                   |                           |               |               |                                                                                                    |
| 1000                   | Time: 23:10:2   | 8,300               |                   |                           |               |               |                                                                                                    |
| 1000                   | Thread: Imain   | 1                   |                   |                           |               |               | on the second                                                                                                    |
|                        | Catedory: Ge    | nerator1            |                   |                           |               |               | and the second second se |
| 4 100 500 100 100 100  | Message: Th     | is is Generato      | r1,               |                           |               |               | Contraction of the                                                                                                    |

Figure 24. Find Message (a)

After the user types in the keyword and clicks the "OK" button, the message found will be highlighted in the table and the detailed message will be displayed in the text area below the table (Figures 25 and 26).

| File view Logging View | w) Email       |                 |                          | vý.            |       |           |             |      |
|------------------------|----------------|-----------------|--------------------------|----------------|-------|-----------|-------------|------|
| Lindate Log Files      | Date           | Time            | Priority                 | . Thread       | C C   | ategory   | . Message   | s h  |
| abunco regiment        | 2002-03-26     | 23:07:27,380    | INFO                     | [main]         | pro   | ject.logs | Listening   | o 🔺  |
| LogServer.log 03/26/0  | 2002-03-26     | 23:07:27,600    | INFO                     | [Thread-1]     | pro   | ject.logs | Thread sta  | ar 🖉 |
| LogServer.log.1 03/26  | 2002-03-26     | 23:07:27,600    | DEBUG                    | [Thread-1]     | pro   | ject.logs | Waiting for | r    |
| Generator1.log 03/26/  | 2002-03-26     | 23:10:28,250    | DEBUG                    | [Thread-1]     | pro   | ject.logs | Socket[ad   | d 🚺  |
| Generator? Ion 03(26)  | 2002-03-26     | 23:10:28,300    | DEBUG                    | Thread-11      | pro   | iectlogs  | Got a conr  | 1 L  |
| LogRowerlog 2 02/20/   | 2002-03-: 😹    | Input           |                          |                | X     | ctilogs   | Waiting for | ·)   |
| Lugaener.lug.2 03/13   | 2002-03-:      | e               | 1940 - 19 <sup>1</sup> ( |                |       | ct.logs   | Starting to |      |
|                        | 2002-03-:      | S Enter th      | ie text                  | and the second | 2.7   | rator1    | This is Ge  | nC   |
|                        | 2002-03-:      | fatal           |                          |                | T     | rator1    | Unexpecte   | 6    |
|                        | 2002-03-       | Indiana         |                          |                | ),    | rator1    | Here is a f | a    |
| 8                      | 2002-03-1      |                 | ox Ca                    | too            | de en | rator1    | Hello, This | s ]  |
| . *                    | 2002-03-:      |                 |                          | ice)           |       | rator1    | Here is a \ | N    |
| 8                      | 2002 02 :      |                 | ,'v                      |                | ×     | ratart    | I           |      |
| . 8                    | Date: 2002-0   | 3-26            |                          |                |       |           |             |      |
|                        | Time: 23:10:2  | 8,300           |                          |                |       |           |             |      |
|                        | Priority: DEBL | JG              |                          |                |       |           |             |      |
|                        | Thread: [mair  | ı] <sup>.</sup> |                          |                |       |           |             |      |
| . 8                    | Category: Ge   | nerator1        | •                        |                |       |           |             |      |
|                        | Maggage Th     | ie ie Ganarsto  | r1                       |                |       |           |             |      |

# Figure 25. Find Message (b)

| LogServerMonitor          |                |                      |           |            |              | ·, soi       |
|---------------------------|----------------|----------------------|-----------|------------|--------------|--------------|
| <u>File Edit Format L</u> | og Level Sea   | rch Colu <u>m</u> ns | ÷         |            |              |              |
| File view Logging Vie     | w Email        | 1                    | 1. AND 1. |            |              |              |
| Undate Lon Files          | Date           | Time                 | Priority  | Thread     | Calegory     | Messages     |
|                           | 2002-03-26     | 23:07:27,380         | INFO      | [main]     | project.logs | Listening o  |
| LogServer.log 03/26/0     | 2002-03-26     | 23:07:27,600         | INFO      | [Thread-1] | project.logs | Thread star  |
| LogServer.log.1 03/26     | 2002-03-26     | 23:07:27,600         | DEBUG     | [Thread-1] | project.logs | Waiting for  |
| Generator1.log 03/26/     | 2002-03-26     | 23:10:28,250         | DEBUG     | [Thread-1] | project.logs | Socket[add   |
| Generator? Iog. 03(26)    | 2002-03-26     | 23:10:28,300         | DEBUG ·   | [Thread-1] | project.logs | Got a conn   |
| onConjoring 2 02/12       | 2002-03-26     | 23:10:28,410         | DEBUG     | [Thread-1] | project.logs | Waiting for  |
| Lugaerver.lug.z usits     | 2002-03-26     | 23:10:28,470         | DEBUG     | [Thread-3] | project.logs | Starting to  |
|                           | 2002-03-26     | 23:10:28,300         | DEBUG     | [main]     | Generator1   | This is Gen  |
|                           | 2002-03-26     | 23:10:28,410         | ERROR     | [main]     | Generator1   | Unexpecte    |
| . 1                       | 2002-03-26     | 23:10:28,410         | FATAL     | [main]     | Generator1   | Here is a fa |
|                           | 2002-03-26     | 23:10:28,470         | INFO      | [main]     | Generator1   | Hello, This  |
| . 4                       | 2002-03-26     | 23:10:28,470         | WARN      | [main]     | Generator1   | Here is a W  |
|                           | 30.00 00 26    | 22:10:20.620         | MAADN.    | Imain      | LConorator1  |              |
|                           | Date: 2002-0   | 3-26                 |           | •          |              |              |
| -                         | Time: 23:10:2  | 8,410                | , .       |            |              | (c) 1        |
|                           | Priority: FATA | É .                  | •         |            |              |              |
|                           | Thread: Imair  | าไ                   |           |            |              | 1 A          |
| 2                         | Category Ge    | nerator1             |           | · · · ·    |              |              |
| T Residence Tr            |                |                      |           |            | 1 e          |              |

Figure 26. Find Message (c)

To find the next message containing the keyword, the user can click on the "Find Next" menu item. The next message found will be highlighted in the table and the detailed message will be displayed in the text area below the table (Figures 27 and 28).

| SLogServerMonitor,     |                     |                      | 2000 - 2000 - 2000<br>2010 - 2000 - 2000 - 2000 - 2000 - 2000 - 2000 - 2000 - 2000 - 2000 - 2000 - 2000 - 2000 - 2000 - 2000 - 2000 | ****       |              |               |  |  |
|------------------------|---------------------|----------------------|----------------------------------------------------------------------------------------------------|------------|--------------|---------------|--|--|
| File Edit Format L     | og Level            | Search Columns       | search Columns                                                                                                    |            |              |               |  |  |
| File view Logging View | w. Email            | Fin <u>d</u> .       |                                                                                                    |            | a anica.     |               |  |  |
| Update Log Files       | Dat                 | Find Next            | Priority                                                                                                    | Thread     | Category     | Messages      |  |  |
|                        | 2002-03             | 26 23:07:27,380      | INFO                                                                                                    | [main]     | project.logs | Listening o 📥 |  |  |
| rodaeiverrind narsein! | 2002-03             | -26 23:07:27,600     | INFO                                                                                                    | [Thread-1] | project.logs | Thread star   |  |  |
| LogServer.log.1 03/26; | 2002-03             | 26 23:07:27,600      | DEBUG                                                                                                    | [Thread-1] | project.logs | Waiting for   |  |  |
| Generator1.log 03/26/  | 2002-03             | 26 23:10:28,250      | DEBUG                                                                                                    | [Thread-1] | project.logs | Socketladd    |  |  |
| Generator2 Ing 03/26/  | 2002-03             | -26 23:10:28,300     | DEBUG                                                                                                    | [Thread-1] | project.logs | Got a conn    |  |  |
| LogRomer log 2 02/12   | 2002-03             | -26 23:10:28,410     | DEBUG                                                                                                    | [Thread-1] | project.logs | Waiting for   |  |  |
| Lugaerver.lug.z us/13  | 2002-03             | 26 23:10:28,470      | DEBUG                                                                                                    | [Thread-3] | project.logs | Starting to   |  |  |
|                        | 2002-03             | -26 23:10:28,300     | DEBUG                                                                                                    | [main]     | Generator1   | This is Gen   |  |  |
| l P                    | 2002-03             | -26 23:10:28,410     | ERROR                                                                                                    | [main]     | Generator1   | Unexpecte     |  |  |
|                        | 2002-03             | -26 23:10:28,410     | FATAL                                                                                                    | (main)     | Generator1   | Here is a fa  |  |  |
| l R                    | 2002-03             | 26 23:10:28,470      | INFO                                                                                                    | [main]     | Generator1   | Hello, This   |  |  |
|                        | 2002-03             | 26 23:10:28,470      | WARN                                                                                                    | [main]     | Generator1   | Here is a W   |  |  |
|                        | 2002.02             | 26 22:10:20 620      | MACAONI                                                                                                    | Imain      | Gonorotor1   |               |  |  |
|                        | Date: 20            | 02-03-26             |                                                                                                    |            |              |               |  |  |
|                        | Time: 23            | 8:10:28,410          |                                                                                                    |            |              |               |  |  |
| 1                      | Priority:           | FATAL                |                                                                                                    |            |              |               |  |  |
| 1                      | Thread:             | [main]               |                                                                                                    |            |              |               |  |  |
|                        | Category Generator1 |                      |                                                                                                    |            |              |               |  |  |
|                        | Message             | : Here is a fatal en | rori                                                                                                    |            |              |               |  |  |

Figure 27. Find Next Message (a)

| 🖉 LogServerMonitor,    | × 2             | * e                  | · · · · · · · · ·           |                  | કાર્ટ નહેલ કોર્ગ                                | 8 : <i>1</i> ) E [                                                                                                    | IΧ       |
|------------------------|-----------------|----------------------|-----------------------------|------------------|-------------------------------------------------|----------------------------------------------------------------------------------------------------|----------|
| File Edit Format L     | og Level Seal   | ch Colu <u>m</u> ns  | an in the second            |                  | 1. 1. 1. 1. T. T.                               | a da ser de la compañía de la compañía de |          |
| File view Logging View | w Email         |                      | <u>.</u><br>National States |                  | <u>) () () () () () () () () () () () () ()</u> |                                                                                                    | 2<br>23  |
| Update Log Files       | Date 2002-03-26 | Time<br>23:10:28,520 | Priority                    | Thread<br>(main) | Category<br>Generatori                          | Messages                                                                                                    |          |
| LogServer.log 03/26/0  | 2002-03-26      | 23:10:28,520         | WARN                        | [main]           | Generator1                                      |                                                                                                    | H        |
| LogServer.log.1 03/26  | 2002-03-26      | 23:10:29,570         | DEBUG                       | (main)           | Generator1                                      | This is Gen                                                                                                    |          |
| Generator1 Ion 03(26)  | 2002-03-26      | 23:10:29,570         | ERROR                       | (main)           | Generator1                                      | Unexpecte                                                                                                    |          |
| Concreter2 leg 03/26/  | 2002-03-26      | 23:10:29,620         | FATAL                       | [main]           | Generator1                                      | Here is a fa                                                                                                    | 1        |
| Generatorz.log 03/20/  | 2002-03-26      | 23:10:29,620         | INFO                        | [main]           | Generator1                                      | Hello, This                                                                                                    |          |
| LogServer.log.2 03/13  | 2002-03-26      | 23:10:29,620         | WARN                        | (main)           | Generator1                                      | Here is a W                                                                                                    |          |
|                        | 2002-03-26      | 23:10:29,680         | WARN                        | (main)           | Generator1                                      |                                                                                                    |          |
|                        | 2002-03-26      | 23:10:29,680         | WARN                        | (main)           | Generator1                                      |                                                                                                    |          |
|                        | 2002-03-26      | 23:10:30,670         | DEBUG                       | [main]           | Generator1                                      | This is Gen                                                                                                    | . 1      |
|                        | 2002-03-26      | 23:10:30,720         | ERROR                       | [main]           | Generator1                                      | Unexpecte                                                                                                    | 11       |
|                        | 2002-03-26      | 23:10:30,720         | FATAL                       | [main]           | Generator1                                      | Here is a fa                                                                                                    |          |
|                        | 2002-03-26      | 23:10:30,780         | INFO                        | [main]           | Generator1                                      | Hello, This                                                                                                    | <u>-</u> |
|                        | Date: 2002-0    | 3-26                 |                             |                  |                                                 |                                                                                                    |          |
|                        | Time: 23:10:2   | 9.620                |                             |                  |                                                 |                                                                                                    | 1        |
|                        | Priority FATA   |                      |                             |                  |                                                 |                                                                                                    |          |
|                        | Thread: Imair   | -                    |                             |                  |                                                 |                                                                                                    | 1        |
| l li                   | Colonory Co     | y<br>norotori        |                             |                  |                                                 |                                                                                                    |          |
|                        | acalegoly. Ge   | neratori             |                             |                  |                                                 |                                                                                                    | 1        |
|                        | simessage: He   | ere is a fatal er    | ron                         |                  |                                                 |                                                                                                    | ]        |

Figure 28 Find Next Message (b)

<u>The "Columns" Menu</u>. The "Columns" menu has "Date", "Time", "Priority", "Thread", "Category" and "Messages" JcheckBoxMenuItems corresponding to the table column names. All these checkboxes are checked by default. When these checkboxes are unchecked, the column with name matching the checkbox name will be turned off. For example, if the "Date" menu item is unchecked, the first column in the table will not be displayed (Figures 29 and 30).

| 劉 LogServerMonitor                    |                         |                 | 4                    | • =          |               |
|---------------------------------------|-------------------------|-----------------|----------------------|--------------|---------------|
| File Edit Format Lu                   | og Level <u>S</u> earch | Columns         |                      | 1 A 1        |               |
| File view Logging View                | v, Email                | 🗹 Date 🔊        |                      |              |               |
| Update Log Files                      | Date                    | 12 Time         | ity Thread           | Category     | Messages .    |
| LogServer.log*03/26/0                 | 2002-03-26 23:0         | Priority        | [main]<br>[Thread-1] | project.logs | Listening o A |
| LogServer.log.1 03/26                 | 2002-03-26 23:0         | M Inread        | [Thread-1]           | project.logs | Waiting for   |
| Generator1.log 03/26/                 | 2002-03-26 23:          | Category        | [Thread-1]           | project.logs | Socket(add    |
| Generator2.log 03/26/                 | 2002-03-26 23:1         | Messages        | [Thread-1]           | project.logs | Got a conn    |
| LogServer.log.2 03/13                 | 2002-03-26 23:1         | 0.28,410 DEBUG  | [Inread-1]           | project.logs | Starting for  |
|                                       | 2002-03-26 23:1         | 0:28.300 DEBUG  | Imain                | Generator1   | This is Gen   |
| 2                                     | 2002-03-26 23:1         | 0:28,410 ERROR  | [main]               | Generator1   | Unexpecte     |
|                                       | 2002-03-26 23:1         | 0:28,410 FATAL  | [main]               | Generator1   | Here is a fa  |
|                                       | 2002-03-26 23:1         | 0:28,470 INFO   | [main]               | Generator1   | Hello, This   |
| i i i i i i i i i i i i i i i i i i i | 2002-03-26 23:1         | 10:28,470 WARN  | [main]               | Generator1   | Here is a W   |
| i i i i i i i i i i i i i i i i i i i | Date: 2002-03-26        | 10:20.520.WARN. |                      | Gonoratori   |               |
|                                       | Time: 23:10:29.67       | 'n              |                      |              |               |
|                                       | Priority; FATAL         | -               |                      |              |               |
|                                       | Thread: [main]          | -               |                      |              |               |
|                                       | Category: Genera        | tor1            |                      |              |               |
| (                                     | Message: Here is        | a fatal error!  | • • • •              |              |               |

# Figure 29. Hide/Show Columns (a)

| LogServerMonitor      |                        |                     |                            | ÷ • • •                                                                                                    | s co x           |
|-----------------------|------------------------|---------------------|----------------------------|----------------------------------------------------------------------------------------------------|------------------|
| File Edit Format L    | og Level <u>S</u> earc | h Colu <u>m</u> ns  | i serie in                 | na di i                                                                                                    |                  |
| File view Logging Vie | w, Email               |                     | a second a second a second | 1999 - 1999 - 1999 - 1999 - 1999 - 1999 - 1999 - 1999 - 1999 - 1999 - 1999 - 1999 - 1999 - 1999 - 1999 - 1999 - | · · · ·          |
| Update Log Files      | Time                   | Priority            | Thread *                   | Category                                                                                                    | Messages ,       |
|                       | 23:07:27,380           | INFO                | (main)                     | project.logserv                                                                                                 | Listening on p 🍝 |
| LogServer.log_03/26/0 | 23:07:27,600           | INFO                | [Thread-1]                 | project.logserv                                                                                                 | Thread started   |
| LogServer.log.1 03/26 | 23:07:27,600           | DEBUG               | [Thread-1]                 | project.logserv                                                                                                 | Walting for a c  |
| Generator1.log_03/26/ | 23:10:28,250           | DEBUG               | [Thread-1]                 | project.logserv                                                                                                 | Socket[addr=1    |
| Generator2 log_03/26/ | 23:10:28,300           | DEBUG               | [Thread-1]                 | project.logserv                                                                                                 | Got a connecti   |
| LogCoverlog 2, 02/12  | 23:10:28,410           | DEBUG               | [Thread-1]                 | project.logserv                                                                                                 | Waiting for a c  |
| Lugoener.lug.z uaria  | 23:10:28,470           | DEBUG               | (Thread-3)                 | project.logserv                                                                                                 | Starting to get  |
|                       | 23:10:28,300           | DEBUG               | [main]                     | Generator1                                                                                                    | This is Gener    |
| •                     | 23:10:28,410           | ERROR               | [main]                     | Generator1                                                                                                    | Unexpected er    |
|                       | 23:10:28,410           | FATAL               | [main]                     | Generator1                                                                                                    | Here is a fatal  |
|                       | 23:10:28,470           | INFO                | [main]                     | Generator1                                                                                                    | Hello, This is   |
|                       | 23:10:28,470           | WARN                | [main]                     | Generator1                                                                                                    | Here is a War    |
|                       | 22:10:20 620           | BAGAON1             | Impint                     | Gonorator1                                                                                                    |                  |
| •                     | Date: 2002-03-         | 26                  |                            | •                                                                                                    |                  |
|                       | Time: 23:10:29         | ,620                |                            |                                                                                                    |                  |
|                       | Priority: FATAL        |                     |                            |                                                                                                    |                  |
|                       | Thread: [main]         |                     |                            |                                                                                                    |                  |
|                       | Category: Gen          | erator1             |                            |                                                                                                    | ,                |
| A                     | Message: Her           | e is a fatal error! |                            | •                                                                                                    |                  |

Figure 30. Hide/Show Columns (b)

# The "Logging View" Tab

Displaying Clients Information. This tab is for dynamically displaying the log information. All of the messages logged from the clients are dynamically displayed in the text area as the messages are generated by a client program (Figure 31).

| LogServerMonitor        | 1          |            | i i i i i i i i i i i i i i i i i i i                      |
|-------------------------|------------|------------|------------------------------------------------------------|
| <u>File Edit Format</u> | Log Level  | Search Co  | lumns                                                      |
| File view Logging \     | liew Email | k          |                                                            |
| Update Clients          | 03/26/02   | 11:10:32PM | WARN [main] Generator1 - Here is a Warnning message. 🔺     |
|                         | 03/26/02   | 11:10:32PM | WARN [main] Generator1 - null                              |
|                         | 03/26/02   | 11:10:32PM | WARN [main] Generator1 - null                              |
|                         | 03/26/02   | 11:10:33PM | DEBUG [main] Generator1 - This is Generator1.              |
|                         | 03/26/02   | 11:10:33PM | ERROR [main] Generator1 - Unexpected error!                |
|                         | 03/26/02   | 11:10:33PM | FATAL [main] Generator1 - Here is a fatal error!           |
|                         | 03/26/02   | 11:10:33PM | INFO [main] Generator1 - Hello, This is Generator1         |
|                         | 03/26/02   | 11:10:33PM | WARN [main] Generator1 - Here is a Warnning message.       |
|                         | 03/26/02   | 11:10:33PM | WARN [main] Generator1 - null                              |
|                         | 03/26/02   | 11:10:33PM | WARN [main] Generator1 - null                              |
|                         | 03/26/02   | 11:11:48PM | INFO [main] Generator2 - Hello from Generator2             |
|                         | 03/26/02   | 11:11:48PM | DEBUG [main] Generator2 - Hello there, this is Generator2. |
|                         | 03/26/02   | 11:11:48PM | INFO (main) Generator2 - Hello, from Generator2            |
|                         | 03/26/02   | 11:11:48PM | ERROR [main] Generator2 - Here is a error message from     |
|                         | 03/26/02   | 11:11:48PM | FATAL [main] Generator2 - There is a fatal message!        |
|                         | 03/26/02   | 11:11:48PM | INFO [main] Generator2 - Hello!                            |
|                         | 03/26/02   | 11:11:48PM | WARN [main] Generator2 - Here is a warnning message.       |
|                         | 03/26/02   | 11:11:48PM | WARN [main] Generator2 - Hello there 2                     |
|                         | 4          |            |                                                            |

Figure 31. Logging Client Messages

List of Clients. All the names of the clients that are currently connected or have been connected with LogServer Monitor can be displayed in the list area on the left-hand side when the user clicks the "Update Clients" button (Figure 32).

| LogServerMonitor     |           |                   |                                                            |
|----------------------|-----------|-------------------|------------------------------------------------------------|
| File Edit Format :   | Log Level | Search Co         | lu <u>m</u> ns                                             |
| File view Logging Vi | ew Email  |                   |                                                            |
| Update Clients N     | 03/26/02  | 11:10:32PM        | · WARN [main], Generator1 - Here is a Warnning message.    |
| Generator1           | 03/26/02  | 11:10:32PM        | WARN [main] Generator1 - null                              |
| Generator2           | 03/26/02  | 11:10:33PM        | DEBUG [main] Generator1 - This is Generator1.              |
|                      | 03/26/02  | 11:10:33PM        | ERROR [main] Generator1 - Unexpected error                 |
|                      | 03/26/02  | 11:10:33PM        | FATAL [main] Generator1 - Here is a fatal error!           |
|                      | 03/26/02  | 11:10:33PM        | WARN [main] Generator1 - Here is a Warnning message.       |
| •                    | 03/26/02  | 11:10:33PM        | WARN [main] Generator1 - null                              |
|                      | 03/26/02  | 11:10:33PM        | WARN [main] Generator1 - null                              |
| 18 T                 | 03/26/02  | 11:11:48PM        | DEBUG [main] Generator2 - Helio there, this is Generator2. |
|                      | 03/26/02  | 11:11:48PM        | INFO [main] Generator2 - Hello, from Generator2            |
|                      | 03/26/02  | 11:11:48PM        | ERROR [main] Generator2 - Here is a error message from     |
| · ·                  | 03/26/02  | 11:11:48PM        | INFO 1 main 1 Generator 2 - Hello!                         |
| 1                    | 03/26/02  | 11:11:48PM        | WARN [main] Generator2 - Here is a warnning message.       |
|                      | 03/26/02  | 11:11:48PM        | WARN [main] Generator2 - Hello there 2                     |
| J                    | ي ال      | at and set in the |                                                            |

Figure 32. A List of Clients

Individual Client Window. The user can open the

individual client window by clicking a client's name in the

list (Figure 33).

| File Edit Format L    | Level Search Columns                                                                                                    |     |
|-----------------------|----------------------------------------------------------------------------------------------------|-----|
| File view Logging Vie | Email                                                                                                    |     |
| Update Clients        | 3/26/02       11:10:32PM       WARN       [main]       Generator1       - Here is a Wamning message.         3/26/02       11:10:32PM       WARN       [main]       Generator1       - null         3/26/02       11:10:32PM       WARN       [main]       Generator1       - null         3/26/02       11:10:33PM       DEBUG       [main]       Generator1       - This is Generator1.         3/26/02       11:10:33PM       ERROR       [main]       Generator1       - Unexpected error1.         3/26/02       11:10:33PM       FATAL       [main]       Generator1       - Here is a fatal error1.         3/26/02       11:10:33PM       FATAL       [main]       Generator1       - Here is a Generator1.         3/26/02       11:10:33PM       FATAL       [main]       Generator1       - Here is a Generator1.         3/26/02       11:10:33PM       INFO       [main]       Generator1       - Here is a Warning message.                                                                                                    |     |
|                       | 3/26       Generator1         3/26       03/26/02       11:10:28PM       DEBUG [main] Generator1 - This is Generator1.         3/26       03/26/02       11:10:28PM       ERROR [main] Generator1 - Unexpected error1.         3/26       03/26/02       11:10:28PM       FATAL [main] Generator1 - Here is a fatal error1.         3/26       03/26/02       11:10:28PM       FATAL [main] Generator1 - Here is a fatal error1.         3/26       03/26/02       11:10:28PM       WARN [main] Generator1 - Here is a Warnning messag.         3/26       03/26/02       11:10:28PM       WARN [main] Generator1 - null.         3/26       03/26/02       11:10:28PM       WARN [main] Generator1 - null.         3/26       03/26/02       11:10:28PM       WARN [main] Generator1 - null.         3/26       03/26/02       11:10:28PM       WARN [main] Generator1 - null.         3/26       03/26/02       11:10:28PM       DEBUG [main] Generator1 - This is Generator1.         03/26/02       11:10:28PM       DEBUG [main] Generator1 - This is Generator1.         03/26/02       11:10:28PM       ERROR [main] Generator1 - Unexpected error1.         03/26/02       11:10:29PM       FATAL [main] Generator1 - Here is a fatal error1. | je. |

Figure 33. Individual Client Window

# The "Email" Tab

The user can send emails to clients through this tab. When the user clicks the "Send" button, a message window will pop up reporting whether the email has been successfully sent or not (Figures 34 and 35).

| ∰Log         | ServerMo         | nitor              |                                          |                 |                                                                                                    | and the second second second second second second second second second second second second second second second |  |
|--------------|------------------|--------------------|------------------------------------------|-----------------|----------------------------------------------------------------------------------------------------|----------------------------------------------------------------------------------------------------|--|
| <u>F</u> ile | Edit For         | nat <u>L</u> og Le | vel <u>S</u> earch                       | Columns         |                                                                                                    | 3.24 S. 1                                                                                                    |  |
| File vie     | ew Logy          | ing View 🗄         | nail                                     |                 |                                                                                                    |                                                                                                    |  |
| From:        | Izhu@c           | sci.csusb.ed       | U                                        |                 |                                                                                                    |                                                                                                    |  |
| To:          | izhu@h           | otmail.com         |                                          |                 |                                                                                                    |                                                                                                    |  |
| Suhjec       | t: Genera        | tor1 has a er      | ror                                      |                 | Luche and August and August and August and August and August and August and August and August and August and Au |                                                                                                    |  |
| 2002-1       | 03-26 23:1       | 0:28,410 ER        | ROR [main] G                             | enerator1 Unexp | ected error!                                                                                                    |                                                                                                    |  |
|              |                  |                    |                                          |                 |                                                                                                    |                                                                                                    |  |
|              |                  |                    |                                          |                 |                                                                                                    |                                                                                                    |  |
|              |                  |                    |                                          |                 |                                                                                                    |                                                                                                    |  |
|              |                  |                    |                                          |                 |                                                                                                    |                                                                                                    |  |
|              |                  |                    |                                          |                 |                                                                                                    |                                                                                                    |  |
|              |                  |                    |                                          |                 |                                                                                                    |                                                                                                    |  |
|              |                  |                    |                                          |                 |                                                                                                    |                                                                                                    |  |
|              |                  |                    |                                          |                 |                                                                                                    |                                                                                                    |  |
|              |                  |                    |                                          |                 |                                                                                                    |                                                                                                    |  |
|              | oleoparijan nika |                    | anna an an an an an an an an an an an an | ' Sent          |                                                                                                    |                                                                                                    |  |

Figure 34. Send Email (a)

| (종 LogS   | erverMonitor                                                |
|-----------|-------------------------------------------------------------|
| File Ec   | dit Format Log Level Search Columns                         |
| File view | v. Longing View Email                                       |
| From:     | lzhu@csci.csusb.edu                                         |
| To:       | Izhu@hotmail.com                                            |
| Subject:  | Generator1 has a error                                      |
| 2002-03   | 3-26 23:10:28,410 ERROR [main] Generator1 Unexpected error! |
|           |                                                             |
|           |                                                             |
|           |                                                             |
|           |                                                             |
|           |                                                             |
|           |                                                             |
|           |                                                             |
|           |                                                             |
|           |                                                             |
|           |                                                             |
|           | Send                                                        |

Figure 35. Send Email (b)

When the email has been sent, the user clicks the "OK" button in the message dialog. The "Email" tab will be refreshed and all the text areas will be cleared (Figures 36° and 37).

| File view | w Lagging View Email              |
|-----------|-----------------------------------|
| From:     | Izhu@csci.csusb.edu               |
| To:       | Izhu@hotmail.com                  |
| Subject:  | Generator1 has a error            |
|           | Message<br>Message has been sent. |

Figure 36. Send Email (c)

| LogServerMonitor                                                                                                    |                                                                                                    |      | 1. 1. 1. 1. 1. 1. 1. 1. 1. 1. 1. 1. 1. 1 |                       |                                                                                                    |
|----------------------------------------------------------------------------------------------------|----------------------------------------------------------------------------------------------------|------|------------------------------------------|-----------------------|----------------------------------------------------------------------------------------------------|
| Ede Edit Format Loy Level                                                                                                    | Search Column                                                                                                    | s    |                                          |                       |                                                                                                    |
| File view Longing View Email                                                                                                    | , <u>(</u> , , , , , , , , , , , , , , , , , , ,                                                                 |      | Service and the                          |                       |                                                                                                    |
| From:                                                                                                    |                                                                                                    |      |                                          |                       |                                                                                                    |
| Subject:                                                                                                    |                                                                                                    |      |                                          |                       |                                                                                                    |
|                                                                                                    |                                                                                                    |      |                                          |                       |                                                                                                    |
|                                                                                                    |                                                                                                    |      |                                          |                       |                                                                                                    |
|                                                                                                    |                                                                                                    |      |                                          |                       |                                                                                                    |
|                                                                                                    |                                                                                                    |      |                                          |                       |                                                                                                    |
|                                                                                                    |                                                                                                    |      |                                          |                       |                                                                                                    |
|                                                                                                    |                                                                                                    |      |                                          |                       |                                                                                                    |
|                                                                                                    |                                                                                                    |      |                                          |                       |                                                                                                    |
|                                                                                                    |                                                                                                    |      |                                          |                       |                                                                                                    |
|                                                                                                    |                                                                                                    |      |                                          |                       |                                                                                                    |
| and a subscription of the subscription of the | and the second second second second second second second second second second second second second second second | Send |                                          | 404 00100000 40001000 | n Municipal de la company de la company de la company de la company de la company de la company de la company d<br>La company de la company de la company de la company de la company de la company de la company de la company de |

Figure 37. Send Email (d)

If the email has not been sent, a message window will pop up to report the error (Figure 38).

| File viev | al Format Englevel Search Couloms<br>v) Logging View Email |
|-----------|------------------------------------------------------------|
| From:     | Izhu@cscl.csusb.edu                                        |
| lo:       | Izhu@hotmail.com                                           |
| sunject:  | Generator1 has a error                                     |
|           | Mossage<br>java.net.UnknownHostException:mailfust          |

Figure 38. Send Email (e)

After the user clicks on the "OK" button on the window reporting the error condition, the text in all the text areas on the "Email" tab will still be there so that it can be resent when the error condition is cleared (Figures 39 and 40).

| Ele F   | Suverion (co <b>stant State</b> and and a state of the second state of the second state of t |
|---------|----------------------------------------------------------------------------------------------------|
| Filevie | NU Logging View] Email                                                                                                    |
| From:   | Izhu@csci.csusb.edu                                                                                                    |
| To:     | lzhu@hotmail.com                                                                                                    |
| Subject | Generator1 has a error                                                                                                    |
|         | Message<br>java.net.UnknownHostException: mailtost                                                                                                    |
|         | Send                                                                                                    |

Figure 39. Send Email (f)

| لاق Log     | verManilor                                                | j ×      |
|-------------|-----------------------------------------------------------|----------|
| <u>File</u> | Format Log Level Search Columns                           |          |
| File viev   | Longing View Email                                        | <u>.</u> |
| From        | rhu@csci.csusb.edu                                        |          |
| То:         | thu@hotmail.com                                           |          |
| Subject:    | Senerator1 has a error                                    | 、        |
| 2002-03     | 26 23:10:28,410 ERROR [main] Generator1 Unexpected error! |          |
|             |                                                           |          |
|             | · · · ·                                                   |          |
|             |                                                           |          |
|             |                                                           |          |
|             |                                                           |          |
|             |                                                           |          |
|             |                                                           |          |
|             |                                                           |          |
|             |                                                           |          |
|             |                                                           |          |
| Se 3.       | Send                                                      |          |

Figure 40. Send Email (g)

# Class Descriptions

# Packages Used in LogServer Monitor

As describe earlier, the LogServer Monitor uses the Java API, especially the Java "Swing" API, to create the graphic user interface (GUI). Specifically, the LogServer Monitor uses the following packages in the Java API:

- java.awt
- java.awt.datatransfer
- java.awt.event
- java.awt.geom
- java.awt.print
- java.net
- java.io

- java.util.StringTokenizer
- java.text.SampleDataFormat
- javax.swing
- javax.swing.table
- javax.swing.filechooser
- javax.swing.event
- java.util

The LogServer Monitor uses Log4J API, which includes:

- org.apache.log4j
- org.apache.log4j.Category
- org.apache.log4j.spi.LoggingEvent
- org.apache.log4j.Priority.

# The New Classes Created for LogServer Monitor

The following classes have been newly created or adapted from other sources by the author for the LogServer Monitor:

- Data: stores the data contained in the table in a twodimensional array.
- Message: defines the log message object according to the components of the log messages. For example, a message object may contain date, time, priority, thread, category, message, etc.

- MessageVector: reads the messages from a selected log file, stores the messages to a vector, and writes the log file to an XML file.
- MyTableModel: defines the number of rows and columns in the table.
- Properties: Parses the information that is in the properties file.
- TableMap[6]: implements the TableModelListener interface in the javax.swing.table package.
- TableSorter[6]: provides sorting functions for the table. The sorting algorithm used is stable, which means that it does not switch rows when its comparison function returns 0 to denote that they are equivalent.
- ColumnHandler: enables the user to toggle on or off columns. It implements the ItemListener interface in the java.awt.event package.
- LogLevelHandler: enables the user to pick which types (priorities) of messages to be displayed. It implements ItemListener interface in the java.awt.event package.
- MyTableCellRenderer: renders the cells in the table. This class sets color of the text in the table. It is

a subclass of DefaultTableCellRenderer in the javax.swing.table.package.

- TextAreaRenderer: performs text wrapping in the table cell. This class implements the TableCellRenderer interface in the javax.swing.table package. It assigns a JTextArea control to each table cell and sets the JTextArea's Wrap property to true.
- EventLogging: creates a new thread when a new client is connected to accept log messages from clients.
- FontChooser[3]: inherits the JDialog class in the javax.swing package, displays a dialog and allows the user to select a font in any style and size from the list of available fonts on the system.
- ItemChooser[3]: presents the choices of "Font", "Style", and "Size" in a ComboBox.
- LoggingReceiver: listens for client connections.
- LogServerMonitor: the main class, manages all other classes and interfaces.
- ProcFrame: creates a new frame for displaying individual client's logging messages.

Please see the appendix B for a more complete. documentation of these classes such as their constructors

and methods. The sources for the adapted classes are also documented in Appendix B.

.

.

#### CHAPTER FOUR

#### SUMMARY AND CONCLUDING REMARKS

# Summary

The LogServer Monitor is a system for displaying and monitoring log messages in a distributed system. It acts like a central server, which displays and monitors its clients' log information. The LogServer Monitor uses Java, Log4j, and XML technologies. The graphic user interface (GUI) of the LogServer monitor was designed to be user friendly. The log information from clients can be displayed dynamically in the LogServer Monitor GUI or saved on the server as log files which can be brought into the GUI. The user can send email to clients through the LogServer Monitor GUI to notify the client if there is a problem. The log files are also saved as XML files and an XML Style sheet (XSLT) file has been created for transforming the XML files to HTML on the fly.

## Concluding Remarks

Logging is an important component of the software development and deployment. The logging captures the information such as configuration errors, performance bottlenecks, and bugs in the application. It can improve

the time of fixing a problem because the sooner an error detected, the cheaper it is to fix.

The LogServer Monitor provides a graphic user interface (GUI) to display and manage log information intuitively. The user can monitor how the application runs by examining the log information. The log information is also saved in log files to make it easy for the user to study at a later time.

These types of application are best written using Java programming language because it is easy to set up on almost any platform. Among many logging packages, Log4J is recommended because it is designed to be fast and flexible.

There are two limitations on the LogServer Monitor. First, the LogServer Monitor requires a fixed log file format. Otherwise, the log file cannot be displayed in the LogServer Monitor GUI properly. Secondly, the email function uses the mailto protocol. It requires that the local host be running an SMTP server. These limitations should be remedied in the future, improved, versions of this project.

APPENDIX A:

GLOSSARY OF TERMS

•

.

API Application programming interface.

GUI Graphic User Interface.

- IRIX An operating system developed by Silicon Graphic Ins.
- Java One of the most popular software development languages.

Log4j A logging package for Java.

SMTP Simple Mail Transport Protocol.

- XML Extensible Markup Language, a metamarkup language for text documents.
- XSLT Extensible Style sheet Language for Transformations, providing a standard way to transform XML files to a number of formats.

# APPENDIX B:

.

,

# CLASS DESCRIPIONS

...

,

.

# project.logserver

# Class Data

java.lang.Object

### +--project.logserver.Data

public class Data

extends java.lang.Object

This class stores the data contained in the table in a two-

dimensional array.

# Constructor Detail

# Data

```
public Data()
```

Data default constructor.

# Method Detail

# getData

public java.lang.Object[][] getData(java.lang.String

fname, java.lang.String \_dName)

Gets the data.

### Parameters:

fname - the String representing the name of the input file to read from.

\_dName - the String representing the

directory for the log files.

# Returns:

an array of Object specifying the table Data.

# getsize

```
public int getsize()
```

Gets the array size.

## Returns:

an integer specifying the array size.

#### getMessage

public java.util.Vector getMessage()

Gets the Vector for the message.

#### Returns:

a Vector.

### updateMessage

public java.lang.Object[][] updateMessage(java.util.HashSet

# hs)

Gets the updated messages.

# Parameters:

hs - the HashSet that contains the priority.

.

# Returns:

an array of Object specifying the table Data.

••

#### project.logserver

# Class EventLogging

java.lang.Object

+--project.logserver.EventLogging

public class EventLogging

extends java.lang.Object

implements java.lang.Runnable

This class processes a client connection and receives log information from clients.

#### Method Detail

#### setFrame

public void setFrame(javax.swing.JTextArea cp)

Sets a JTextArea for displaying all clients

information.

#### Parameters:

cp - the JTextArea.

#### run

public void run()

Listens for client connections.

Specified by:

run in interface java.lang.Runnable

# project.logserver

## Class FontChooser

java.lang.Object

```
+--java.awt.Component
```

```
+--java.awt.Container
```

```
+--java.awt.Window
```

+--java.awt.Dialog

```
|
+--javax.swing.JDialog
```

project.logserver.FontChooser

public class FontChooser

extends javax.swing.JDialog

This is a JDialog subclass that allows the user to select a font, in any style and size, from the list of available fonts on the system. The source code is from the "Java Examples in a Nutshell" by David Flanagan.

#### Constructor Detail

#### FontChooser

public FontChooser(java.awt.Frame owner)

FontChooser constructor.

# Parameters:

owner - the Frame

# Method Detail

# getSelectedFont

public java.awt.Font getSelectedFont()

Gets the user's selection. If the user used the

"Cancel" button, this will return null.

#### Returns:

a Font.

## getFontFamily

public java.lang.String getFontFamily()

Gets a font name.

# Returns:

a String specifying the font name.

# getFontStyle

# public int getFontStyle()

Gets a font style.

## Returns:

an integer specifying the font style.

#### getFontSize

public int getFontSize()

Gets a font size.

# Returns:

an integer specifying the font size.

# *setFontFamily*

public void setFontFamily(java.lang.String name)

Sets font.

# Parameters:

name - the String representing a font name.

# setFontStyle

public void setFontStyle(int style)

Sets font style.

# Parameters:

style - the integer representing a font

style.

## setFontSize

public void setFontSize(int size)

Sets font size.
### Parameters:

size - the integer representing a font size.

### setSelectedFont

public void setSelectedFont(java.awt.Font font)

Sets selected font.

### Parameters:

font - the Font

## changeFont

protected void changeFont()

Changes the Font

### isModal

public boolean isModal()

Override this inherited method.

# Overrides:

isModal in class java.awt.Dialog

#### Class ItemChooser

```
java.lang.Object
|
+--java.awt.Component
|
+--java.awt.Container
|
+--javax.swing.JComponent
|
+--javax.swing.JPanel
|
+--project.logserver.ItemChooser
```

public class ItemChooser

extends javax.swing.JPanel

This class presents the choices of "Font", "Style", and "Size" in ComboBox. This code is adapted from the "JAVA Examples in the Nutshell" by David Flanagan.

## Constructor Detail

### ItemChooser

public ItemChooser(java.lang.String name,

java.lang.String[] labels,

java.lang.Object[] values,

. . .

int defaultSelection)

ItemChooser constructor.

Parameters:

name - the String representing a choice name.

labels - the array of String for each choice option.

- values the array of Objects associated with each option.
- defaultSelect the integer that represents

a Font.

#### Method Detail

#### getName

public java.lang.String getName()

Gets choice name.

## Overrides:

getName in class java.awt.Component

#### Returns:

a String representing the choice name.

## getLabels

public java.lang.String[] getLabels()

Gets array of String for each choice option.

## Returns:

an array of String.

### getValues

public java.lang.Object[] getValues()

Gets array of an object associated with each option.

### Returns:

an array of Object.

## getSelectedIndex

public int getSelectedIndex()

Gets selected index.

#### Returns:

an integer.

### getSelectedValue

public java.lang.Object getSelectedValue()

Gets selected value.

### Returns:

an Object.

### setSelectedIndex

public void setSelectedIndex(int selection)

Sets selected index.

#### Parameters:

selection - the integer representing the selected value.

## select

protected void **select** (int selection)

Stores the new selected index and fires events to any registered listeners.

#### Parameters:

selection - the integer.

# addItemChooserListener

```
public void addItemChooserListener(ItemChooser.Listener
```

listener)

Registers the event listener.

## Parameters:

listener - the ItemChooser.Listener.

### removeItemChooserListener

public void removeItemChooserListener(ItemChooser.Listener

### listener)

Deregisters the event listener.

#### Parameters:

listener - the ItemChooser.Listener.

#### Class ItemChooser.Event

java.lang.Object

ł

```
+--java.util.EventObject
```

+--project.logserver.ItemChooser.Event

# Enclosing class:

1

## ItemChooser

public static class ItemChooser.Event

extends java.util.EventObject

This inner class defines the event type generated by

ItemChooser.

#### Constructor Detail

### ItemChooser.Event

public ItemChooser.Event(ItemChooser source,

int selectedIndex,

java.lang.Object

selectedValue)

Event constructor.

# Parameters:

source - the ItemChooser object.

66

selectedIndex - the integer for the index.

selectedValue - the object for selected

value.

### Method Detail

#### getItemChooser

public ItemChooser getItemChooser()

Gets ItemChooser.

#### Returns:

an ItemChooser.

### getSelectedIndex

public int getSelectedIndex()

Gets selected index.

# Returns:

an integer.

### getSelectedValue

public java.lang.Object getSelectedValue()

Gets selected value.

#### Returns:

an Object representing the selected value.

## project.logserver

Interface ItemChooser.Listener

### Enclosing class:

#### ItemChooser

public static interface ItemChooser.Listener

extends java.util.EventListener

This interface must be implementd by any object that wants to be notified when the current selection in an ItemChooser component changes.

•

# Method Detail

.

#### itemChosen

public void itemChosen(ItemChooser.Event e)

### Class LoggingReceiver

java.lang.Object

+--java.lang.Thread

+--project.logserver.LoggingReceiver

public class LoggingReceiver

extends java.lang.Thread

This class processes connections from the clients.

### Method Detail

run

```
public void run()
```

Listens for client connections.

### Overrides:

run in class java.lang.Thread

#### getHashtable

public java.util.Hashtable getHashtable()

Gets the hashtable that contains the individual clients window.

#### Returns:

a Hashtable.

# getClientList

public java.util.Vector getClientList()

Gets the clients list.

# Returns:

a Vector.

#### Class LogServerMonitor

```
java.lang.Object
|
+--java.awt.Component
|
+--java.awt.Container
|
+--java.awt.Window
|
+--java.awt.Frame
|
+--java.swing.JFrame
```

project.logserver.LogServerMonitor

public class LogServerMonitor

extends javax.swing.JFrame

implements java.awt.print.Printable

This is the main class for the LogServer Monitor.

Constructor Detail

LogServerMonitor

### public LogServerMonitor()

LogServermonitor constructor.

### Method Detail

#### search

public void **search**(int index,

java.lang.String input)

Searchs the message in the table.

### Parameters:

index - the index of the row in the table on which to start the search.

# getPosition

#### public int getPosition()

Gets the index of the row on which the message was found.

### Returns:

an integer.

## getFileList

public java.util.Vector getFileList()

Gets the log file list.

### Returns:

a Vector.

### createTablePane

protected javax.swing.JSplitPane createTablePane()

Creates a tab with a JTable, JList, JButton, and JTextArea.

# createClientPane

protected javax.swing.JSplitPane createClientPane()

Creates a tab with a JTextArea, JButton, and JList.

# createEmailPane

protected javax.swing.JPanel createEmailPane()

Creates the Email tab.

### sendMail

public void sendMail()

Sends the email through the URL connection.

### сору

```
public void copy()
```

Copys the selected text in the JTable or in the JTextArea to the system clipboard.

### paste

```
public void paste()
```

Pastes the text from the system clipboard to the Email tab.

### Print[6]

public int print(java.awt.Graphics g,

java.awt.print.PageFormat pageFormat,

int pageIndex)

throws java.awt.print.PrinterException

Print function.

Specified by:

print in interface java.awt.print.Printable

#### Parameters:

g - the Graphics. pageFormat - the PageFormat. pageIndex - the page index.

#### Returns:

an integer.

## **GetPageInfo** [6]

public void getPageInfo(java.awt.Graphics g,

java.awt.print.PageFormat

pageFormat)

Gets page information.

Parameters:

g - the Graphics.

pageFormat - the PageFormat.

### PrintTablePart [6]

public void printTablePart(java.awt.Graphics2D g2,

java.awt.print.PageFormat

pageFormat,

int rowIndex,

int columnIndex)

Prints the table.

### Parameters:

g2 - the Graphic2D.
pageFormat - the PageFormat.
rowIndex - the table row index.
columnIndex - the table column index.

### main

public static void main(java.lang.String[] args)

The main method.

### Parameters:

args[0] - the property file.

## Class LogServerMonitor.ColumnHandler

java.lang.Object

+--project.logserver.LogServerMonitor.ColumnHandler

# Enclosing class:

LogServerMonitor

#### public class LogServerMonitor.ColumnHandler

extends java.lang.Object

implements java.awt.event.ItemListener

This class enables the user to toggle on or off columns.

## Constructor Detail

### LogServerMonitor.ColumnHandler

public LogServerMonitor.ColumnHandler()

# Method Detail

### itemStateChanged

public void itemStateChanged(java.awt.event.ItemEvent e)

This method is called if the user selects a

JCheckBoxMenuItem in the columnMenu.

#### Specified by:

itemStateChanged in interface

java.awt.event.ItemListener

.

# Parameters:

e - the ItemEvent.

Class LogServerMonitor.LogLevelHandler

java.lang.Object

+--project.logserver.LogServerMonitor.LogLevelHandler

# Enclosing class:

#### LogServerMonitor

public class LogServerMonitor.LogLevelHandler extends java.lang.Object implements java.awt.event.ItemListener This class enables the user to pick which types (priorities) of messages to be displayed.

## Constructor Detail

LogServerMonitor.LogLevelHandler

public LogServerMonitor.LogLevelHandler()

Method Detail

## itemStateChanged

public void **itemStateChanged**(java.awt.event.ItemEvent e)

This method is called if the user selects a

JCheckBoxMenuItem in the logMenu.

# Specified by:

itemStateChanged in interface

java.awt.event.ItemListener

.

# Parameters:

e - the ItemEvent.

,

### Class LogServerMonitor.MyTableCellRenderer

```
java.lang.Object
 +--java.awt.Component
       +--java.awt.Container
              +--javax.swing.JComponent
                    +--javax.swing.JLabel
javax.swing.table.DefaultTableCellRenderer
project.logserver.LogServerMonitor.MyTableCellRenderer
Enclosing class:
```

LogServerMonitor

public class LogServerMonitor.MyTableCellRenderer
extends javax.swing.table.DefaultTableCellRenderer

This class renders the cells in the table and sets the color of the text in the table.

#### Constructor Detail

#### LogServerMonitor.MyTableCellRenderer

public LogServerMonitor.MyTableCellRenderer()

## Method Detail

### getTableCellRendererComponent

public java.awt.Component

## getTableCellRendererComponent(javax.swing.JTable

table, java.lang.Object value, boolean isSelected, boolean hasFocus, int row, int column)

Returns the table cell renderer.

### Overrides:

getTableCellRendererComponent in class

javax.swing.table.DefaultTableCellRenderer

#### Parameters:

table - the JTable. value - the value to assign to the cell at [row, column]. isSelected - true if cell is selected. hasFocus - true if cell has focus. row - the row of the cell to render.

81

column - the column of the cell to render.

•

.

·

#### Class LogServerMonitor.OrigCellRenderer

```
java.lang.Object
 +--java.awt.Component
        +--java.awt.Container
              +--javax.swing.JComponent
                    +--javax.swing.JLabel
javax.swing.table.DefaultTableCellRenderer
project.logserver.LogServerMonitor.OrigCellRenderer
Enclosing class:
     LogServerMonitor
public class LogServerMonitor.OrigCellRenderer
extends javax.swing.table.DefaultTableCellRenderer
```

This class renders the cells in the table.

### Constructor Detail

LogServerMonitor.OrigCellRenderer

public LogServerMonitor.OrigCellRenderer()

Method Detail

getTableCellRendererComponent

public java.awt.Component

getTableCellRendererComponent(javax.swing.JTable table,

java.lang.Object value, boolean isSelected,

boolean hasFocus, int row, int column)

Returns the table cell renderer.

Overrides:

getTableCellRendererComponent in class

javax.swing.table.DefaultTableCellRenderer

### Parameters:

table - the JTable. value - the value to assign to the cell at [row, column]. isSelected - true if cell is selected. hasFocus - true if cell has focus. row - the row of the cell to render. column - the column of the cell to render.

84

### Class LogServerMonitor.TextAreaRenderer

```
java.lang.Object
|
+--java.awt.Component
|
+--java.awt.Container
|
+--javax.swing.JComponent
|
+--javax.swing.text.JTextComponent
|
+--javax.swing.text.JTextArea
|
+--javax.swing.JTextArea
```

project.logserver.LogServerMonitor.TextAreaRenderer

# Enclosing class:

LogServerMonitor

public class LogServerMonitor.TextAreaRenderer

extends javax.swing.JTextArea

implements javax.swing.table.TableCellRenderer

This calss performs text wrapping in the table cell.

## Constructor Detail

#### LogServerMonitor.TextAreaRenderer

public LogServerMonitor.TextAreaRenderer()

# Method Detail

#### getTableCellRendererComponent

public java.awt.Component

getTableCellRendererComponent(javax.swing.JTable table,

java.lang.Object value, boolean isSelected, boolean

hasFocus, int row, int column)

Returns the table cell renderer.

#### Specified by:

getTableCellRendererComponent in interface
javax.swing.table.TableCellRenderer

### Parameters:

table - the JTable. value - the value to assign to the cell at [row, column]. isSelected - true if cell is selected. hasFocus - true if cell has focus. row - the row of the cell to render. column - the column of the cell to render.

#### Class Message

java.lang.Object

+--project.logserver.Message

### public class Message

extends java.lang.Object

This class defines the log message object according to the components of the log messages. For example, a message object may contain date, time, priority, thread, category, message, etc.

### Constructor Detail

#### Message

```
public Message()
```

Message default constructor.

### Message

public Message(java.lang.String \_date,

java.lang.String \_time, java.lang.String \_priority, java.lang.String \_tName, java.lang.String \_cName,

87

```
java.lang.String m)
```

Message constructor.

#### Parameters:

category.

m - the String representing the message.

### Method Detail

#### setDate

public void setDate(java.lang.String \_date)

Sets the date.

#### Parameters:

\_date - the String representing the date.

### setTime

public void setTime(java.lang.String \_time)

Sets the time.

Parameters:

\_time - the String representing the time.

# setPriority

public void setPriority(java.lang.String \_priority)

Sets the priority.

### Parameters:

\_priority - the String representing the

priority.

### setThread

public void setThread(java.lang.String \_tName)

Sets the thread.

#### Parameters:

\_tName - the String representing the thread.

#### setCategory

public void setCategory(java.lang.String \_cName)

Sets the category.

#### Parameters:

\_cName - the String representing the

category.

#### setMessage

public void setMessage(java.lang.String m)

Sets the message.

#### Parameters:

m - the String representing the message.

#### getDate

public java.lang.String getDate()

Gets the date.

### Returns:

a String representing the date.

# getTime

public java.lang.String getTime()

Gets the time.

#### Returns:

a String representing the time.

# getPriority

public java.lang.String getPriority()

Gets the priority.

#### Returns:

a String representing the priority.

## getThread

public java.lang.String getThread()

Gets the thread.

#### Returns:

a String representing the thread.

## getCategory

public java.lang.String getCategory()

Gets the category.

## Returns:

a String representing the category.

### getMessage

public java.lang.String getMessage()

Gets the message.

### Returns:

a String representing the message.

· .

τ.

#### Class MessageVector

java.lang.Object

+--project.logserver.MessageVector

### public class MessageVector

extends java.lang.Object

This class reads the messages from a selected log file, stores the messages to a vector, and writes the log file to an XML file.

#### Constructor Detail

#### MessageVector

#### public MessageVector()

MessageVector default constructor.

#### Method Detail

### readFile

public void readFile(java.lang.String file\_Name,

#### java.lang.String dir\_Name)

Reads log information from a log file, puts the information in a Vector, and writes the log information to an XML file.

#### Parameters:

# getVector

public java.util.Vector getVector()

Returns a Vector that stores log messages.

#### Returns:

a Vector.

#### Class MyTableModel

java.lang.Object

```
' +--javax.swing.table.AbstractTableModel
```

+--project.logserver.MyTableModel

### public class MyTableModel

extends javax.swing.table.AbstractTableModel

This class defines the table model.

#### Constructor Detail

#### MyTableModel

```
public MyTableModel()
```

The MyTablemodel default construtor.

### Method Detail

#### setTable

public void setTable(java.lang.String fileName,

java.lang.String dName)

Sets the table data.

#### Parameters:

fileName - the String representing the name

of the input file to read from.

dName - the String representing the

directory for the log files.

### resetTable

public void resetTable(java.util.HashSet hs)

Resets the table data.

### Parameters:

hs - the HashSet.

### getColumnCount

## public int getColumnCount()

Gets the number of columns in the model.

### Overrides:

getColumnCount in class

javax.swing.table.AbstractTableModel

#### Returns:

an integer.

### getRowCount

#### public int getRowCount()

Gets the number of rows in the model.

# Overrides:

### getRowCount in class

javax.swing.table.AbstractTableModel

#### Returns:

an integer.

# getColumnName

public java.lang.String getColumnName(int col)

Gets the name of the column at col.

### Overrides:

getColumnName in class

javax.swing.table.AbstractTableModel

#### Parameters:

col - the index of the column.

#### Returns:

a String representing the column name.

### getValueAt

public java.lang.Object getValueAt(int row,

int col)

Gets the value for the cell at col and row.

### Overrides:

getValueAt in class

javax.swing.table.AbstractTableModel

### Parameters:
row - the row whose value is to be queried.

col - the column whose value is to be

queried.

#### Returns:

a value Object at the specified cell.

· .

## getColumnClass

public java.lang.Class getColumnClass(int c)

Gets the most specific superclass for all the cell values in the column.

# Overrides:

getColumnClass in class

javax.swing.table.AbstractTableModel

#### Parameters:

c - the index of the column.

#### Returns:

a common ancestorClass of the object values in the model.

## isCellEditable

public boolean isCellEditable(int row,

### int col)

Returns true if the cell is editable, false otherwise.

## Overrides:

isCellEditable in class

javax.swing.table.AbstractTableModel

## Parameters:

row - the row whose value to be queried.

col - the column whose value to be queried.

#### Returns:

true if the cell is editable.

### setValueAt

public void setValueAt(java.lang.Object value,

int row,

```
int col)
```

Sets the value in the cell at col and row to value.

## Overrides:

setValueAt in class

javax.swing.table.AbstractTableModel

#### Parameters:

value - the new value.

row - the row whose value is to be changed.

col - the column whose value is to be

changed.

```
project.logserver
```

## Class ProcFrame

```
java.lang.Object
|
+--java.awt.Component
|
+--java.awt.Container
|
+--java.awt.Window
|
+--java.awt.Frame
|
+--java.swing.JFrame
|
+--javax.swing.JFrame
```

project.logserver.ProcFrame

# public class ProcFrame

extends javax.swing.JFrame

This class creates a new frame for displaying individual client's logging messages.

project.logserver

Class Properties

java.lang.Object

+--project.logserver.Properties

public class Properties

extends java.lang.Object

This class parses the information that is in the property file.

Constructor Detail

Properties

```
public Properties()
```

Method Detail

parseProperties

public void parseProperties(java.lang.String filename)

Parses the information that is in the property file.

Parameters:

filename - the String representing the name of the input file to read from.

## project.logserver

#### Class TableMap

```
java.lang.Object
|
+--javax.swing.table.AbstractTableModel
|
+--project.logserver.TableMap
```

## Direct Known Subclasses:

TableSorter

## public class TableMap

extends javax.swing.table.AbstractTableModel

implements javax.swing.event.TableModelListener

This class implements TableModel by routing all requests to its model, and TableModelListener by routing all events to its listeners. The source code is from the "The Java Tutorial" by Philip Milne.

## Constructor Detail

## TableMap

```
public TableMap()
```

The TableMap default constructor.

## Method Detail

## getModel

public javax.swing.table.TableModel getModel()

Gets the TableModel.

Returns:

a TableModel.

## setModel

public void setModel(javax.swing.table.TableModel model)

Sets the TableModel.

## Parameters:

model - the TableModel.

## getValueAt

public java.lang.Object getValueAt(int row,

int col)

Gets the value of a specific table cell.

#### Overrides:

getValueAt in class

javax.swing.table.AbstractTableModel

## Parameters:

row - the row whose value is to be queried.

col - the column whose value is to be

queried.

#### Returns:

an Object at the specified cell.

## setValueAt

public void setValueAt(java.lang.Object value,

int row,

int column)

Sets the value in the cell at col and row to value.

## Overrides:

setValueAt in class

javax.swing.table.AbstractTableModel

## Parameters:

value - the new value. row - the row whose value is to be changed. col - the column whose value is to be changed.

## getRowCount

public int getRowCount()

Gets the number of rows in the model.

## Overrides:

getRowCount in class

javax.swing.table.AbstractTableModel

#### Returns:

an integer represents the number of rows in the model.

### getColumnCount

## public int getColumnCount()

Gets the number of columns in the model.

## Overrides:

getColumnCount in class

javax.swing.table.AbstractTableModel

### Returns:

an integer represents the number of columns in the model.

#### getColumnName

public java.lang.String getColumnName(int aColumn)

Gets the name of the column at aColumn.

## Overrides:

getColumnName in class

javax.swing.table.AbstractTableModel

#### Parameters:

aColumn - the index of the column.

#### Returns:

a String representing the column name.

## getColumnClass

public java.lang.Class getColumnClass(int aColumn)

Gets the most specific superclass for all the cell values in the column.

## Overrides:

getColumnClass in class

javax.swing.table.AbstractTableModel

### Parameters:

aColumn - the index of the column.

## Returns:

a class.

## isCellEditable

public boolean isCellEditable(int row,

int column) ·

Returns true if the table editable, otherwise false.

### Overrides:

isCellEditable in class

javax.swing.table.AbstractTableModel

## Parameters:

row - the row whose value to be queried. column - the column whose value to be

## queried.

## Returns:

true if the cell is editable.

# tableChanged

public void tableChanged(javax.swing.event.TableModelEvent

e)

Forwards all events to all the listeners by default.

## Specified by:

tableChanged in interface

javax.swing.event.TableModelListener

## Parameters:

e - TableEvent.

```
project.logserver
```

## Class TableSorter

```
java.lang.Object
|
+--javax.swing.table.AbstractTableModel
|
+--project.logserver.TableMap
|
+--project.logserver.TableSorter
```

## public class TableSorter

extends TableMap

```
A sorter for TableModels. The source code is from the "The Java Tutorial" by Philip Milne.
```

## Constructor Detail

### TableSorter

```
public TableSorter()
```

TableSort default constructor.

## TableSorter

public TableSorter(javax.swing.table.TableModel model)

TableSorter constructor.

### Parameters:

model - the Tablemodel.

### Method Detail

## setModel

public void setModel(javax.swing.table.TableModel model)

۰.

Sets the tablemoel.

## Overrides:

setModel in class TableMap

#### Parameters:

model - the TableModel.

#### compareRowsByColumn

public int compareRowsByColumn(int row1,

int row2,

int column)

Compares the table rows by the current column. The returned integer of -1, means that the value in row1 is less than that in row2; 1 means that the value in row1 is greater than that in row2; and 0 means that the value in row1 is equal to that in row2.

## Parameters:

row1 - the first row to be compare with. row2 - the second row to be compare with. column - the indext of the current column.

## Returns:

an integer.

## compare

public int compare(int row1,

int row2)

Compares values in two rows in the table. Returned value of 0 represents ascending order.

## Parameters:

row1 - the first row to be compare with.

row2 - the second row to be compare with.

### Returns:

Ο.

### reallocateIndexes

## public void reallocateIndexes()

Sets up a new array of indexes for the number of elements for the new data model.

## tableChanged

public void tableChanged(javax.swing.event.TableModelEvent

e)

Notifies that the table model changed.

#### Overrides:

tableChanged in class TableMap

## Parameters:

e - the TableModelEvent.

# checkModel

.

public void checkModel()

Checks if the table model has been changed.

### sort

public void sort(java.lang.Object sender)

Sorts the table.

#### Parameters:

sender - the Object.

#### shuttlesort

public void shuttlesort(int[] from,

int[] to,

int low,

int high)

Sorts the data in the table.

# Parameters:

from - the first half of array.
to - the end last half of array.
low - the beginning index.
high - the end index.

#### swap

# getValueAt

public java.lang.Object getValueAt(int row,

int col)

Gets the value for the cell at col and row.

## Overrides:

getValueAt in class TableMap

## Parameters:

row - the row whose value is to be queried.

col - the column whose value is to be

queried.

#### Returns:

a value Object at the specified cell.

## setValueAt

public void **setValueAt**(java.lang.Object value,

int row,

### int col)

Sets the value in the cell at col and row to value.

#### Overrides:

setValueAt in class TableMap

## Parameters:

value - the new value. row - the row whose value is to be changed. col - the column whose value is to be changed.

## sortByColumn

public void sortByColumn(int column)

Sort the table by column.

## Parameters:

column - the table column index.

#### sortByColumn

public void sortByColumn (int column,

boolean ascending)

Sorts the table by column.

## Parameters:

column - the table column index.

ascending - true if by the asccending order.

## addMouseListenerToHeaderInTable

public void

# addMouseListenerToHeaderInTable(javax.swing.JTable table)

1

Add a mouse listener to the Table to trigger a table sort when a column heading is clicked in the JTable.

## Parameters:

table - the JTable.

.

.

#### REFERENCES

- [1] Deitel \$ Deitel, "Java How to Program", Prentice Hall, Third Edition, 1999.
- [2] Cay S. Hostmann & Gary Cornell "Core Java", The Sun Microsystems Press, 2000.
- [3] David Flanagan, "Java Example in a Nutshell", O'Reilly, 2000
- [4] "XML Programming", Hands On Technology Transfer, Inc., 2000.
- [5] Log4j Web site for Log4j technology http://jakarta.apache.org/log4j
- [6] The Source for Java Technology Web Site http://java.sun.com/docs/books/tutorial/uiswing
- [7] The chainsaw web site

http://www.puppycrawl.com/chainsaw.

[8] David Hunter, "Beginning XML", Wrox Press Ltd, 2000